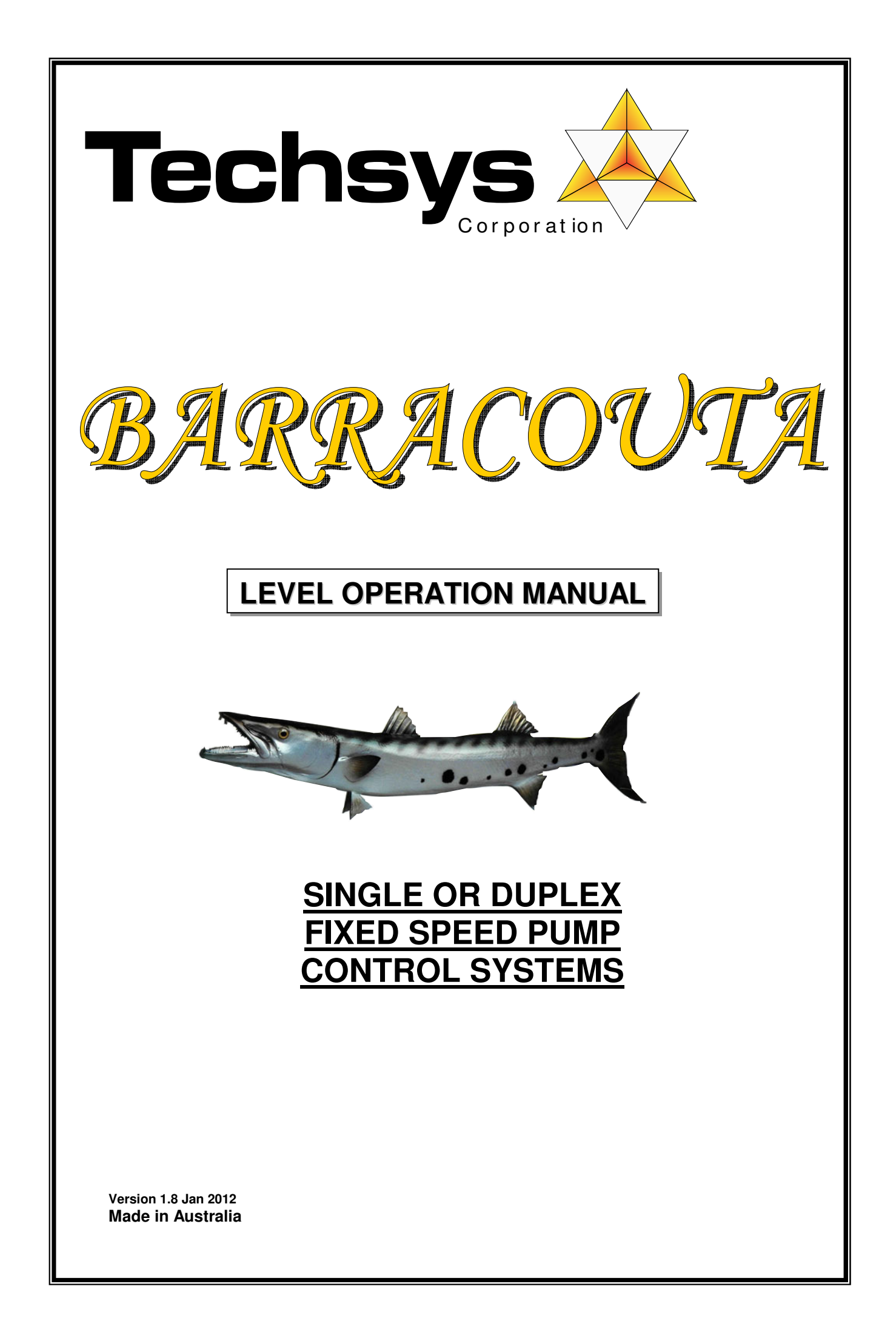

# **INTRODUCTION**

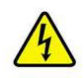

SAFETY WARNING – This control system contains dangerous voltages and should not be opened or connected by un-authorised personnel.

# **BARRACOUTA Pump Controller**

The BARRACOUTA pump control system is a fully integrated pump controller for one or two pumps of any type required to operate via pressure or level.

The unique electronic - hydraulic control allows each pump to operate at the maximum performance level.

The BARRACOUTA controls one or two pumps via float switches as a standard option or control via an optional hydrostatic transducer. An alternate model with pneumatic sensing is also available. Both optional sensing devices display the actual liquid level.

Easy access menu items and in-built pump and system protection allows simple adjustment for any pump application. Adjustable parameters include high and low level alarms and delays, pump start rotation, control parameters, various timers and protection options.

System Status LCD display includes calculated flow (instantaneous and totalised flows), hour run per pump, number of starts meter for each pump, system starts for the last hour and fives time stamped fault logs.

System Protection includes adjustable high and low level shutdown settings and flow switch inputs with adjustable delay timers with the sole task of protecting the pumps.

BARRACOUTA also offers a complement of telemetry outputs for simple integration into central monitoring or control applications.

The BARRACOUTA Pump Control system is part of the Techsys Pump Control range. Pump Controllers are available in a range of options to suit particular applications and user requirements.

The mains isolator and control window are key lockable to prevent unauthorised access or tampering.

Additional manuals available for:-

Pressure control

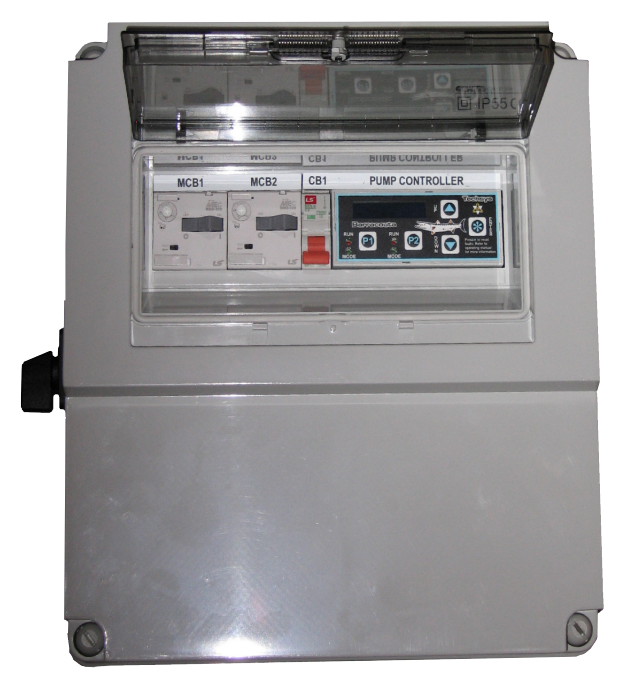

# **Version History**

This manual covers the software applications for Version No. 29.11.00 or later. Please contact Techsys Corporation to obtain any verification of the currency of this manual for your application.

Techsys Engineering Pty Ltd Ph: **07 55341879** Email: sales@techsys.net.au Website support: www.techsys.net.au

# CONTENTS

| INTRODUCTION                                    | 2  |
|-------------------------------------------------|----|
| READING SUGGESTIONS FOR MINIMAL SET UP          | 3  |
| QUICKSTART - ACCESSING OPERATOR CONTROLS        | 4  |
| QUICKSTART -OPERATOR CONTROLS                   | 4  |
| QUICKSTART – COMMISSIONING MODE                 | 5  |
| QUICKSTART - MOVING AROUND & EDITING MENU ITEMS | 7  |
| QUICKSTART - PUMP CONTROLLER BASIC FUNCTIONS    | 9  |
| QUICKSTART - ROTATION CHECK                     | 10 |
| CANCELLING AUDIBLE BEEPER.                      | 10 |
| QUICKSTART - KEY SETTINGS                       | 11 |
| SYSTEM OPERATION                                | 12 |
|                                                 | .= |
|                                                 | 13 |
|                                                 | 10 |
|                                                 | 19 |
| ACCESS CODE                                     | 21 |
|                                                 | 21 |
|                                                 | 24 |
|                                                 | 27 |
|                                                 | 31 |
|                                                 | 32 |
| INPUTS                                          | 34 |
| FLOAT SWITCH CONNECTIONS                        | 39 |
| WIRING DIAGRAMS                                 | 41 |
| SPECIFICATIONS                                  | 43 |
| TROUBLESHOOTING                                 | 44 |
| INSTALLATION NOTES                              | 44 |
| SITE RECORD                                     | 46 |
|                                                 |    |

# Reading suggestions for minimal set up.

# **Operators-**

Moving around & editing menu items (1 page) Pump controller basic functions (1 page) System operation (1 page) Settings (3 pages) Timing (3 pages)

# Installers needing a quick check list-

Float Switch Connection (2 pages) Pump controller basic functions (1 page) Rotation Check (1 page) Key Settings (1 page) Panel layout (1 page) Wiring diagrams (2 pages) Installation notes (1 page)

# **QUICKSTART - Accessing operator controls**

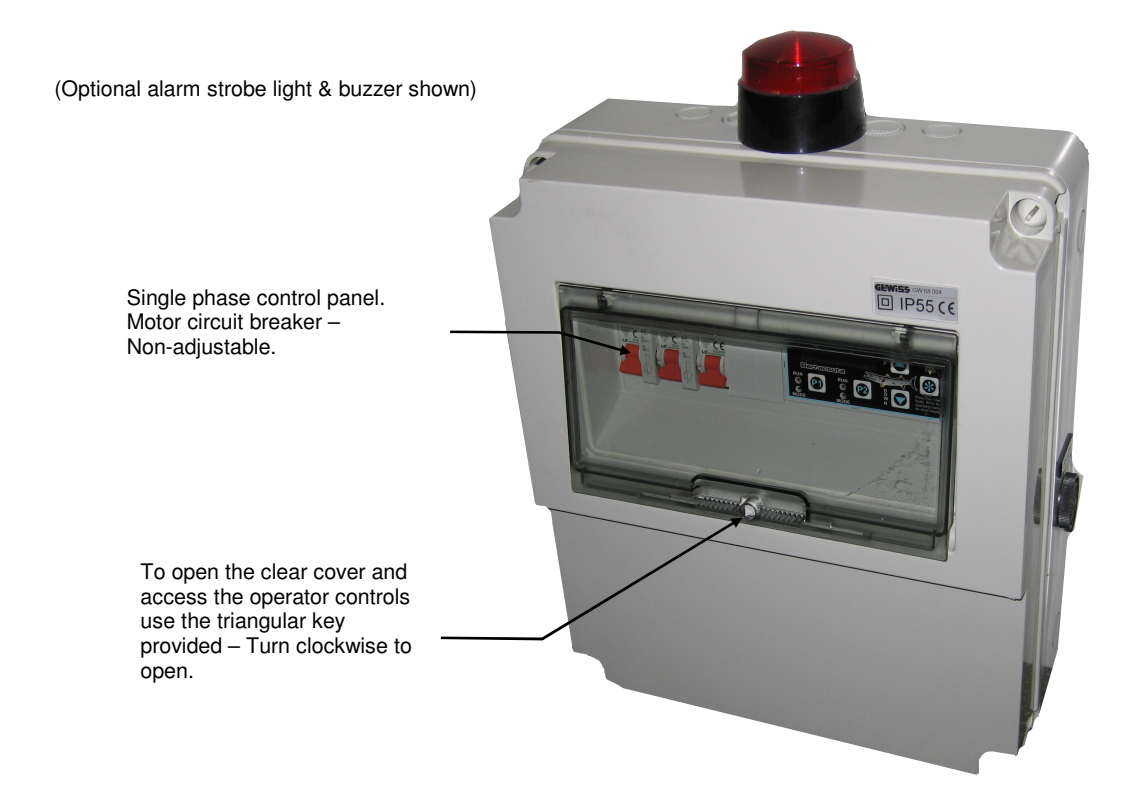

# **QUICKSTART** -Operator controls

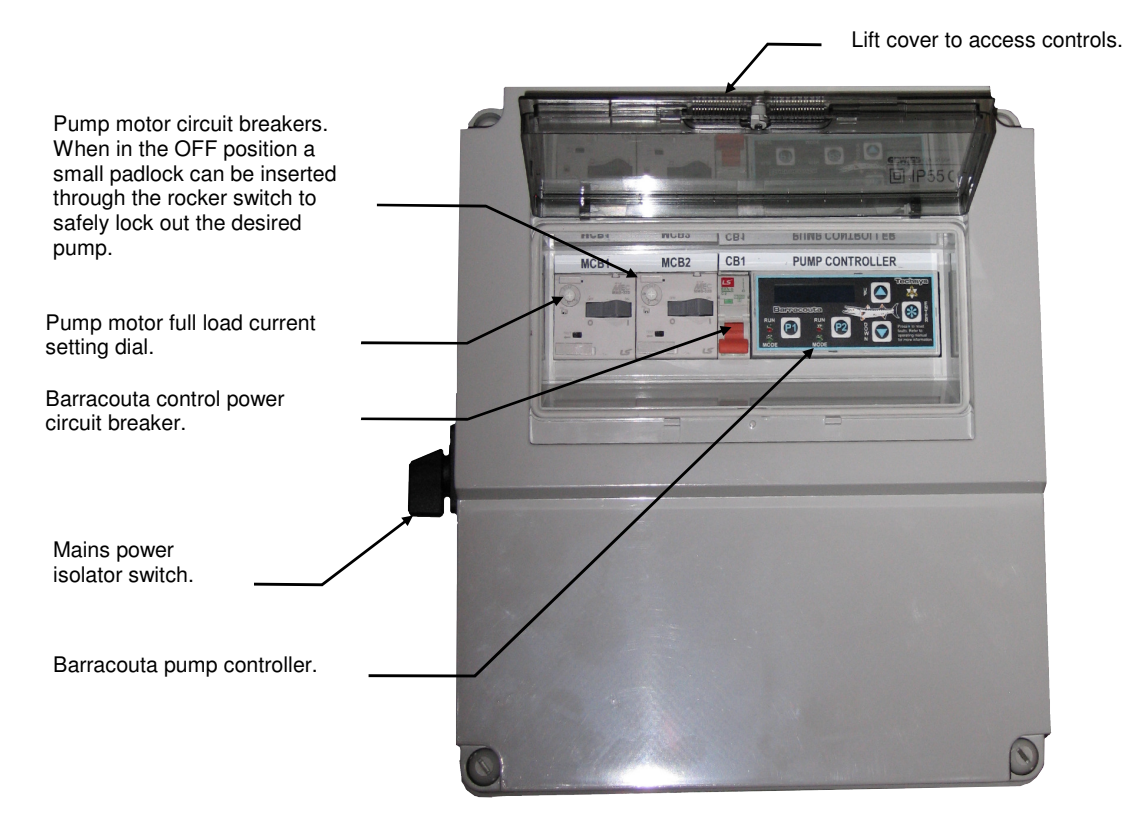

# **QUICKSTART – Commissioning Mode**

To make it quicker and easier to initially set up the Barracouta a "Commissioning Mode" has been included which will guide you through the each of the available options as you select different modes and settings. In most cases this will have already been completed prior to the system being dispatched. Commissioning mode can be re-done but any setting previously entered will be changed back to default values.

1. To enter the Commissioning Mode, press and hold down the UP and DOWN keys and then turn on the power to the controller.

When Commissioning Mode is displayed release the both keys.

2. The display should now show "Number of Pumps" flashing on the top line.

Use the UP and DOWN keys to adjust the setting, the options are 1 or 2 pumps.

Press the ENTER " \* " key when finished.

3. The display should now show "Operating Mode" flashing on the top line.

Use the UP and DOWN keys to adjust the setting, the options are Pressure, Flowrate, Temperature, Single Level, Multi Level, Air Pump 1 Level and Air Pump Multi-Lvl.

This manual is dedicated to "Level" modes only therefore the Applicable options are - Single Level, Multi Level, Air Pump 1 Level, Air Pump Multi-Lvl.

**Single Level** – This mode requires the system to be fitted with a level transducer or float/level switches which starts at one level and stops at another for all pumps.

**Multi Level** – This mode requires the system to be fitted with a level transducer or float/level switches which will allow individual start and stop levels for all pumps.

Air Pump 1 Level – This mode requires the system to be fitted with an air pump and transducer which starts at one level and stops at another for all pumps.

**Air Pump Multi-Lvl** – This mode requires the system to be fitted with an air pump and transducer which allows individual start and stop levels for all pumps.

**Pressure** – This mode requires the system to be fitted with a pressure transducer or pressure switches. **Flowrate** - This mode requires the system to be fitted with a flow meter.

Temperature - This mode requires the system to be fitted with a temperature sensor or temperature switches.

Press the ENTER " \* " key when finished.

4. The display should now show "Control Mode" flashing on the top line.

Use the UP and DOWN keys to adjust the setting, the options are Tank Emptying and Tank Filling.

If taking water from a tank or pit and pumping it elsewhere then select Tank Emptying. If transferring water into a tank or pit then select Tank Filling.

Press the ENTER "\*" key when finished.

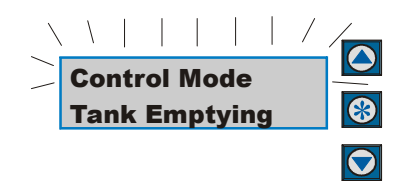

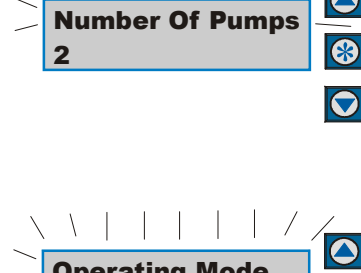

Commissioning Mode 

| /      | <u> </u> |        |      |     | / |            |
|--------|----------|--------|------|-----|---|------------|
| $\geq$ | Оре      | eratir | ng M | ode |   |            |
|        | Mul      | ti Le  | vel  |     |   |            |
|        |          |        |      |     |   | $\bigcirc$ |

5. The display should now show "Sensing Input" flashing on the top line.

Use the UP and DOWN keys to adjust the setting, the options are Analogue, Reverse Analogue and Floats.

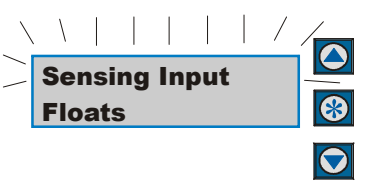

**Analogue** – This mode requires the system to be fitted with a level transducer where the output of the transducer increases as the water level rises.

**Reverse Analogue** – This mode requires the system to be fitted with a level transducer where the output of the transducer <u>decreases</u> as the water level rises.

**Floats** – This mode requires the system to be fitted a number of floats placed at different levels. The system can be operated from only one float but without any alarm or backup modes.

Press the ENTER " \* " key when finished. If "Sensing Input" is set to "Floats" go to the END.

6. If operating mode was set to one of the "Level" modes and the sensing Input was set "Analogue" the display should now show "Transducer Type" flashing on the top line.

Use the UP and DOWN keys to adjust the setting, the options are Custom, 0-3 Meter, 0-5 Meter and 0-10 Meter.

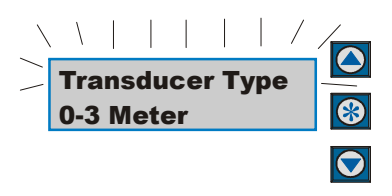

**Custom** – This mode requires calibration of the sensor to be completed manually. See sections on Transducer Zero and Adjust Level.

0-3 Meter – This pre-calibrates the controller to operate on a sensor with a full scale output of 3 meters. Further scaling or adjustment can then be carried out if required. See sections on Transducer Zero and Adjust Level.
0-5 Meter – This pre-calibrates the controller to operate on a sensor with a full scale output of 5 meters. Further scaling or adjustment can then be carried out if required. See sections on Transducer Zero and Adjust Level.
0-10 Meter – This pre-calibrates the controller to operate on a sensor with a full scale output of 10 meters. Further scaling or adjustment can then be carried out if required. See sections on Transducer Zero and Adjust Level.
0-10 Meter – This pre-calibrates the controller to operate on a sensor with a full scale output of 10 meters. Further scaling or adjustment can then be carried out if required. See sections on Transducer Zero and Adjust Level.

Press the ENTER " \* " key when finished

# END

**Commissioning Complete** – These are the basic setting completed, there are other settings that may need to be adjusted, read items as indicated at the bottom of the Contents page.

If a mistake is made during the commissioning sequence the power can be turned off and the sequence restarted.

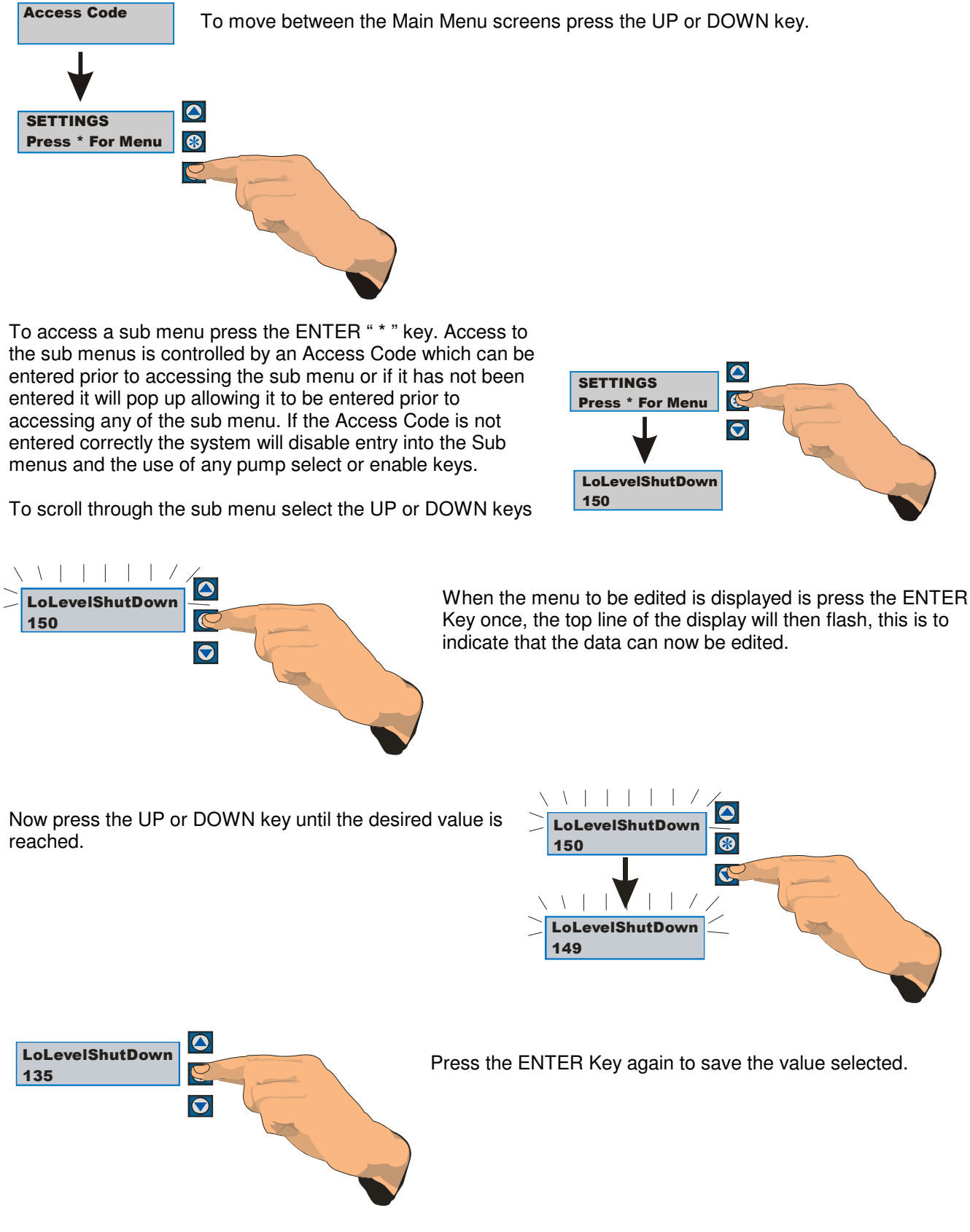

# **QUICKSTART - Moving Around & Editing Menu Items**

To move out of a submenu press the up or down key to scroll to the top or bottom of the submenu and the display will return to the main menu area.

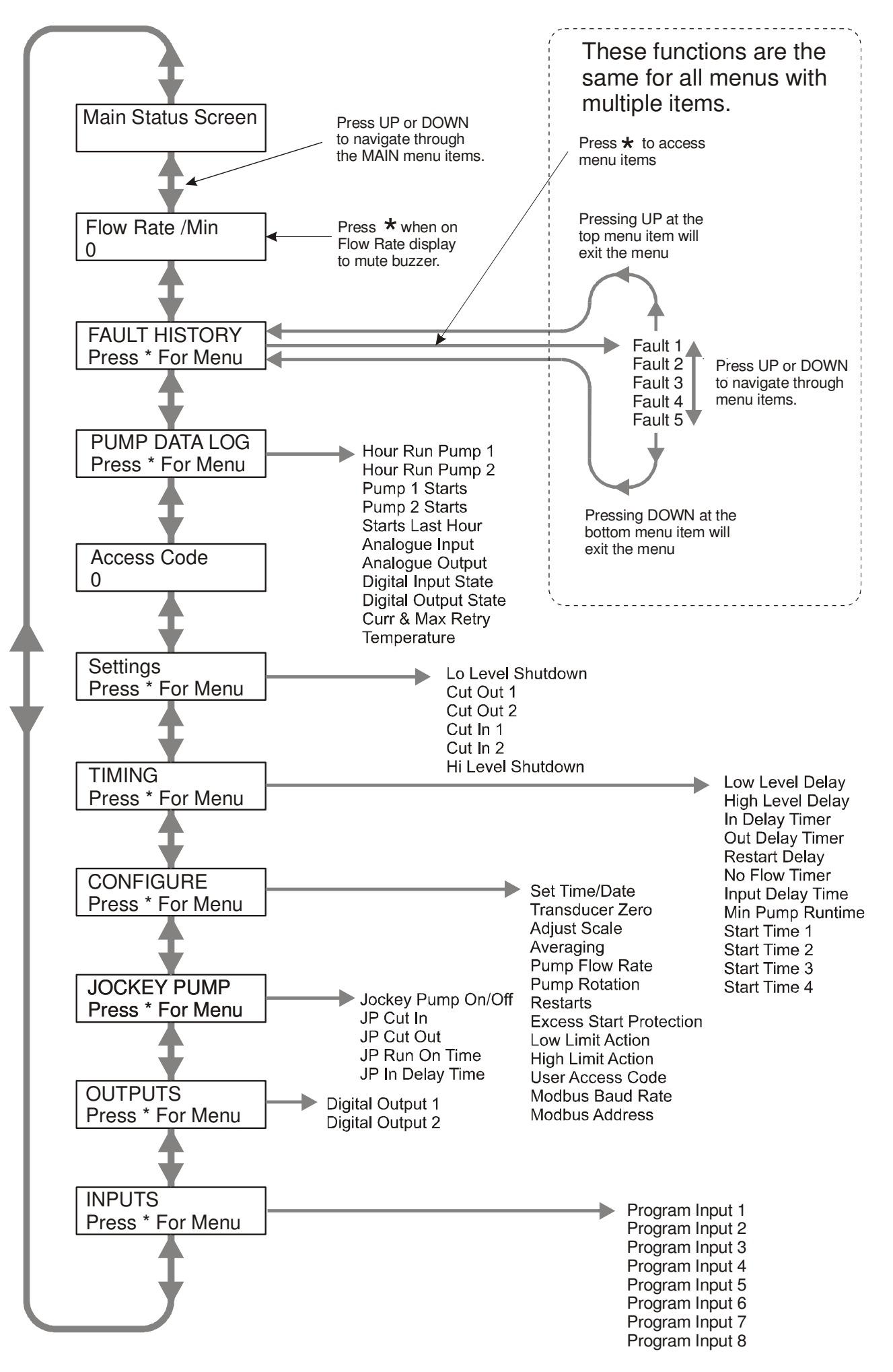

# **QUICKSTART - Pump Controller basic functions**

The interface for BARRACOUTA Control Panel allows access for the operator to edit values throughout the menus.

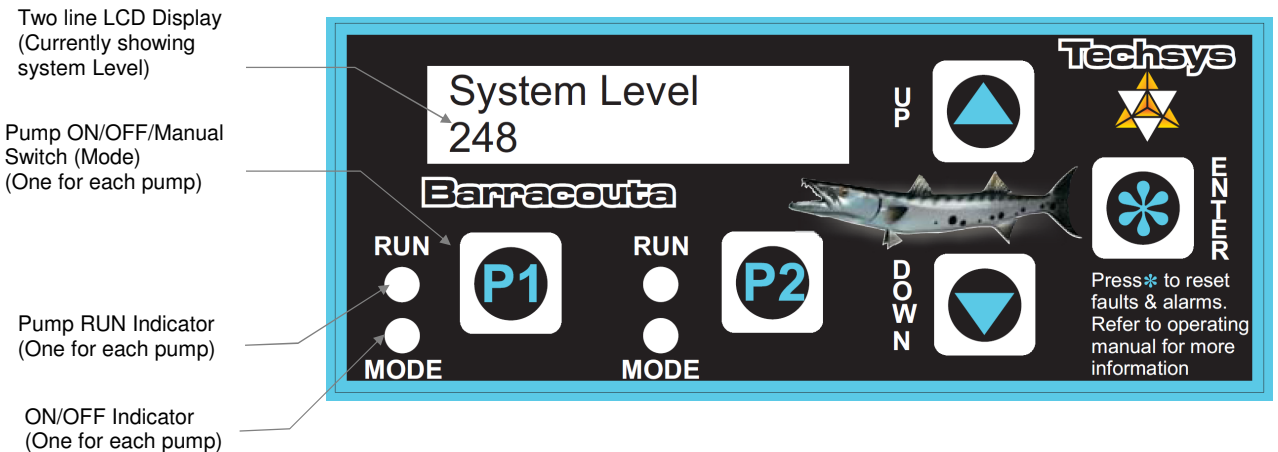

# To edit values and settings within menus

Press the ENTER (\*) key when the desired menu is displayed. The top line will flash if the menu can be edited (some menus may be locked and unavailable). Use the UP and DOWN buttons to change the selection, then press ENTER (\*) again to confirm the change.

**Each pump is controlled by an individual "P" button.** By default a valid Access Code is required to enable, or manually run a pump. Pumps can however be stopped and disabled without an Access Code. (Default is 21).

#### To enable a pump for operation

Press the "P" button and the associated mode indicator will light up. The selected pump is now available for operation in Automatic mode.

#### To disable a pump in Automatic Mode

Press the "P" button until the Pump ON/OFF indicator light turns off.

#### To operate a pump on Manual

Press and hold the "P" switch for 3 seconds to start a pump in "Manual".

The Pump MODE light will be flashing and the RUN indicator will be on. To turn a manual pump off, press and release the "P" switch.

The RUN light turns off when the pump is disabled. To return it to Automatic press the "P" button again until the Mode indicator turns on.

#### MANUAL MODE PROTECTION

Pump protection settings apply to all pumps including those in manual mode. The individual pump protection features can be adjusted or disabled but the Barracouta controller will maintain pump protection when required and will not allow pumps to run in manual mode.

#### Optional alarm/fault light and buzzer

If an alarm strobe light and buzzer are fitted an output will be set to Any Fault. To reset the fault and turn off the alarm and buzzer the Enter key must be pressed.

# NB: By default all pumps will be off when system is powered up for the first time. To edit menu data

Press the ENTER key to edit data in the required menu, the top line will flash if the current menu is an editable screen. Use the UP and DOWN buttons to change the selection, then press ENTER again to confirm the change.

# QUICKSTART - ROTATION CHECK

The following procedures are the minimum required to start and operate the BARRACOUTA. If you are concerned regarding the commissioning of the unit please read the complete manual or call your closest Techsys Corporation dealer.

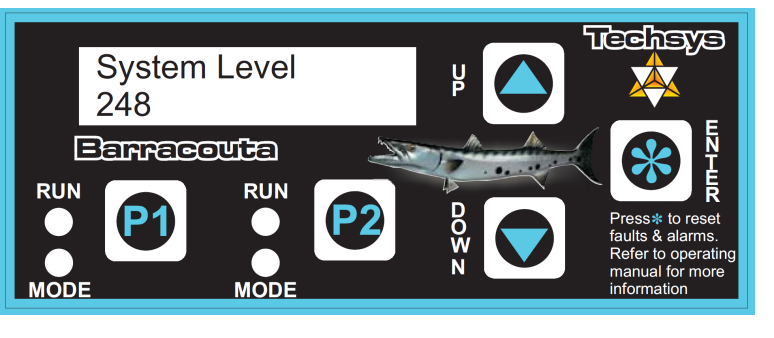

The following test confirms the operational directions of all pumps in both Manual and Automatic Modes

#### This is a most important procedure and should be completed prior to any other commissioning procedure. Only Qualified Personnel should be allowed to complete this procedure as there is High Voltage wiring within the panel.

| 1. | Switch OFF all motor circuit breakers.                                                                                                    |  |
|----|----------------------------------------------------------------------------------------------------|--|
| 2. | Turn ON power to BARRACOUTA controller.                                                                                                    |  |
| 3. | Make sure all Pump Mode indicators are OFF, If not press "P1" and/or "P2" keys to turn pump off all pumps (All pumps should now be off)                                                   |  |
| 4. | Adjust Overloads to to suit motor ratings. Switch ON all circuit breakers.                                                                                                    |  |
| 5. | Press "P1" to turn on Pump 1. The Running indicator should light up.                                                                                                    |  |
|    | (If the message "Key Pad Locked" appears, The Access Code menu will then appear, increment the Access Code using the UP key until it is 21 and then press Enter. Now Press "P1" again)    |  |
|    | Check Rotation against the pump manufacturers direction arrow.<br>After checking turn Pump1 to OFF by pressing "P1" again.                                                                |  |
| 6. | Press "P2" to turn on Pump 2 (If fitted). The Running indicator should light up                                                                                                    |  |
|    | Check Rotation against the pump manufacturers direction arrow.<br>After checking turn Pump1 to OFF by pressing "P2" again.                                                                |  |
| 7. | If any of the other pumps have the wrong direction of rotation change two of the wires on the wiring connected to the motor in question. This should only be done by qualified personnel. |  |
|    | Re-check direction                                                                                                    |  |
| 8. | Rotation check complete.                                                                                                    |  |
|    | *****IMPORTANT*****<br>Failure to follow this procedure will void Warranty<br>and possibly cause failure of the pump.                                                                     |  |
|    | and possibly cause failure of the pump.                                                                                                    |  |

# Cancelling audible beeper.

If during commissioning you wish to cancel the BEEP heard on key strokes go to the "Flow-Rate" display and press \*

# **QUICKSTART - Key settings**

- 1. Press the Up Key until the Message **Access Code** is displayed.
- 2. Press the "Enter Key" once, the display should start to flash, now press the UP Key until the number 21 appears in the lower part of the screen, now press the Enter Key" again, the display should stop flashing. The correct Access code is now set. (The same sequence of key presses is used to adjust all settings on the BARRACOUTA)
- 3. If the system is displaying Level then press the "DOWN Key" until **CONFIGURE** screen is displayed.
- 4. Press the "Enter Key" to access the **CONFIGURE** Sub Menu.
- 5. The first menu is the **OPERATING MODE** and should now be displayed. If it was in Level mode, the LEVEL will be displayed on the bottom line. There are two options for Level, Single and Multi.
- 6. Press the "Enter Key" to change the **OPERATING MODE**, the top line should now be flashing. Press the up or down key until the desired operating mode is displayed (Multi or Single Level), then press the "Enter Key" again.
- 7. Press the "DOWN Key" until the **CONTROL MODE** screen is displayed. Change to suit the application, **Tank Filling** if pumping into a tank and **Tank Emptying** if pumping out of a tank.
- 8. Press the "DOWN Key" until the **SENSING INPUT** screen is displayed. If floats or switches are used change this setting to "Switched", If a level transducer is being used it should be set to "Analogue"
- 9. If the SENSING INPUT is set to **Analogue** jump to the next step. If floats are being used then the input that each float is connected to has to be assigned to the appropriate function Pump Start/Stop. Read the section on INPUTS to establish how this is done.
- 10. Then press the "UP Key" until the **CONFIGURE** is exited . Keep pressing the "UP Key" until the **SETTINGS** menu appears.
- 11. Press the "Enter Key" to access the **SETTINGS** Sub Menu.
- 12. Press the "DOWN Key" Until the **Cut In Level** screen is reached.
- 13. Adjust the **Cut In Level** by pressing the "Enter Key" once, the display should then start to flash, now press the "UP or DOWN Key" to alter the **Cut In Level.**
- 14. Press the "Up or DOWN Key" Until the **Cut Out Level** screen is reached.
- 15. Adjust the **Cut Out Level** by pressing the "Enter Key" once, the display should then start to flash, now press the "UP or DOWN Key" to alter the **Cut Out Level.**
- 16. After the adjustments have been made, press the "DOWN Key" until the sub menu is exited and the "SETTINGS" main screen appears.

# CALIBRATING LEVEL TRANSDUCER

For a full explanation go to the section marked - CALIBRATION OF ANALOGUE SENSORS.

- 1. Press the "DOWN Key" until you reach the Main Menu Marked "CONFIGURE"
- 2. Enter the submenu by pressing the "Enter Key"
- 3. Press the "DOWN Key" until the "Zero Level" screen is displayed. (At this point the level transducer need to be removed from the tank)
- 4. Adjust the value in the bottom screen until the reading is "0" Use the same key sequence as previously to adjust zero. (If "Value too Low" appears, increase the Zero offset value slowly until a zero value is obtained by pressing the key).
- 5. Press the "DOWN key" until you **reach "ADJUST LEVEL".** (At this point the level transducer needs to be inserted into the tank to a known depth).
- 6. Adjust the value in the "Adjust Level" screen until the transducer depth is the same as the screen level.
- 7. The System is now Calibrated. Press the DOWN key until the main system level screen (Status Screen) returns.

# **System Operation**

The operating constraints for the system are detailed below.

#### Tank Empty Mode - Single Level

When the system level rises to the system cut In point the controller will start a cut in delay timer and if the level is still above the cut in point when the cut in timer expires then a pump is started. If the level then drops below the cut in point no further pumps are started. When the level falls below the cut out level the cut out timer is started, if the cut out timer expires and the level is still lower than the cut out point then the pump will be turned off, unless the pump minimum run time has not been achieved and then it will remain on until the minimum run timer expires. Should the level rise above the cut in point and a pump is started but this pump is unable to reduce the level below the cut in level before cut in timer elapses again, then a second pump will start (If fitted and available). After the level falls below the cut out point the first pumps cut out timer will start and when it expires it will turn off the pump if the minimum pump run time has been achieved, the same will then occur for the second pump.

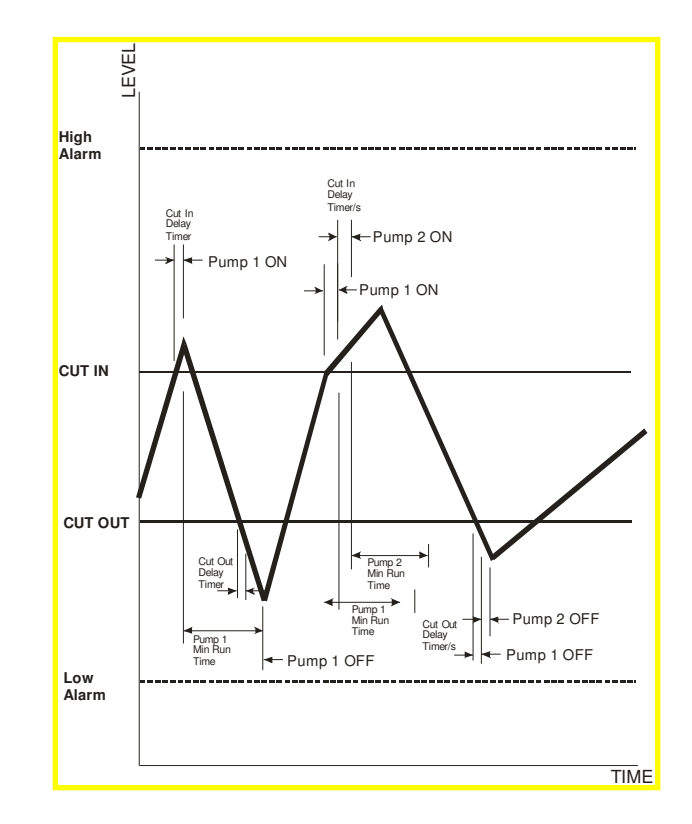

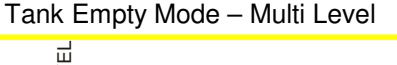

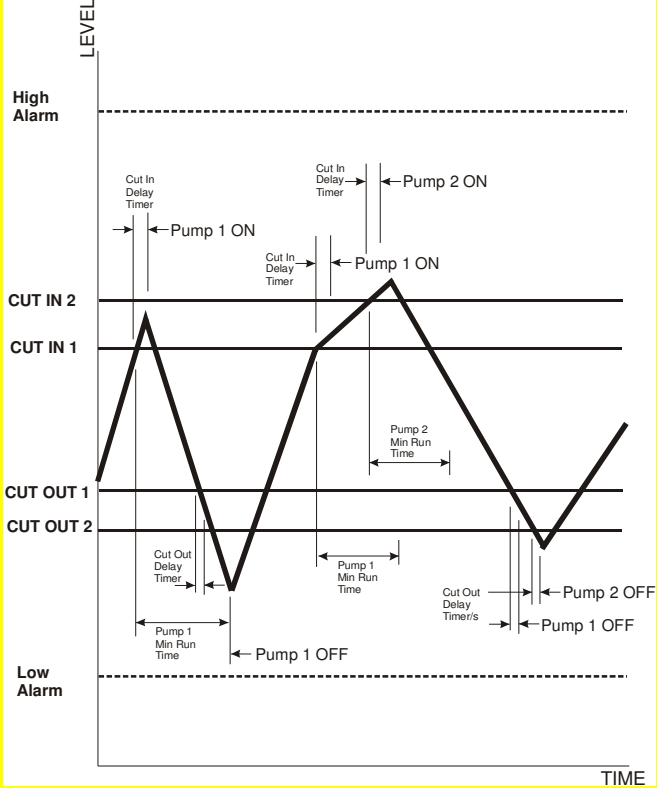

When the system level rises to system cut In 1 point the controller will start a cut in delay timer and if the level is still above cut in 1 point when the cut in timer expires then a pump is started. If the level does not reach cut in 2 point no further pumps are started. When the level falls below cut out 1 level the cut out timer is started, if the cut out timer expires and the level is still lower than cut out 1 point then the pump will be turned off, unless the pump minimum run time has not been achieved and then it will remain on until the minimum run timer expires. Should the level rise above cut in 1 point and a pump is started but this pump is unable to meet demand causing the level to rise above cut in 2 level, then cut in 2 timer is started and when cut in 2 timer elapses a second pump will start (If fitted and available). After the level falls below cut out 1 point the first pumps cut out timer will start, when it expires it will turn off the pump if the minimum pump run time has been achieved, the same will then occur for the second pump.

Tank Filling - The same sequences occur for tank filling

# MENUS

The BARRACOUTA controller has numerous adjustment menus to allow the system to be tuned to suit each application. These are listed below and explained throughout this manual.

Menus throughout this manual show the complete range of options available. If a menu is not needed because the option is disabled then these screens will not appear. For example if only 1 pump is implemented, then screens with options for pump 2 will be hidden.

| Main Menu      | Units  | Range    |                 |
|----------------|--------|----------|-----------------|
|                |        |          |                 |
|                |        |          | Current         |
| System Level   | number | 0 - 9999 | reading         |
| Flow Rate /Min | number | 0 - 9999 | Calculated flow |

NOTE- To MUTE the buzzer press the \* screen when Flow Rate is displayed

| Main Menu | Sub Menu | Units   | Fault Messages        | Initial record |
|-----------|----------|---------|-----------------------|----------------|
|           |          |         |                       |                |
| FAULTS    |          |         |                       |                |
|           | Fault 1  | display | None Logged           | None           |
|           |          |         | Lo Level Shutdown,    | Logged         |
|           | Fault 2  | display | Hi Level Shutdown,    | None           |
|           |          |         | No Flow Shutdown,     | Logged         |
|           | Fault 3  | display | # Pump 1 - 2 Shutdown | None           |
|           |          |         | # Pump 1 - 2 No Flow  | Logged         |
|           | Fault 4  | display | Power Off             | None           |
|           |          |         | Power Glitch          | Logged         |
|           | Fault 5  | display | Auto Reboot           | None           |
|           |          |         |                       | Logged         |

# Only displayed if "Number of pumps" is set to 2

| Main Menu     | Sub Menu             | Units  | Range               | Initial value   |
|---------------|----------------------|--------|---------------------|-----------------|
|               |                      |        |                     |                 |
| PUMP DATA LOG |                      |        |                     |                 |
|               | Hours Run 1          | hours  | 0 - 65535           | 0               |
| Note 1        | Hours Run 2          | hours  | 0 - 65535           | 0               |
|               | Pump Starts 1        | number | 0 - 65535           | 0               |
| Note 1        | Pump Starts 2        | number | 0 - 65535           | 0               |
|               | Pump Starts Last Hr  | number | 0 - 65535           | 0               |
| Note 2        | Analogue Input 1     | %      | 0.00 - 100.00       | Current reading |
| Note 2        | Analogue Output 1    | %      | 0.00 - 100.00       | Current reading |
|               | Digital Input State  | number | 1 to 8 X for Active | Current reading |
|               | Digital Output State | number | 1 to 2 X for Active | Current reading |
|               | Curr & Max Retry     | number | 0 to 21             | Current reading |
|               | Temperature          | number | 0 to 100C           | Current reading |

Note 1 - Only visible if "Number of pumps" is set to 2

Note 2 - "Analogue Input" & "Output" is only visible if the "Sensing Input" in CONFIGURE menu is set to "Analogue"

| Main Menu   |        |                  | Units    | Range    | Initial setting |
|-------------|--------|------------------|----------|----------|-----------------|
|             |        |                  |          |          |                 |
| Access Code |        |                  | number   | 0 - 250  | 21              |
|             |        |                  |          |          |                 |
| Main Menu   |        | Sub Menu         | Units    | Range    | Initial setting |
|             |        | _                |          |          |                 |
| SETTINGS    |        |                  |          |          |                 |
|             | Note 1 | LoLevel Shutdown | seconds  | 0 - 9999 | 150             |
|             | Note 2 | LoLevel Alarm    | seconds  | 0 - 9999 | 150             |
|             | Note 3 | Low Limit        | display  | OFF      |                 |
|             |        | Cut In Level     | unitless | 0 - 9999 | 200             |
|             |        | Cut Out Level    | unitless | 0 - 9999 | 450             |
|             | Note 4 | HiLevel Shutdown | seconds  | 0 - 9999 | 650             |
|             | Note 5 | HiLevel Alarm    | seconds  | 0 - 9999 | 650             |
|             | Note 6 | High Limit       | display  | OFF      |                 |
|             | Note 7 | Alt Cut In 2     | unitless | 0 - 9999 | 250             |
|             | Note 7 | Alt Cut Out 2    | unitless | 0 - 9999 | 500             |
|             | Note 7 | Alt Cut In 3     | unitless | 0 - 9999 | 300             |
|             | Note 7 | Alt Cut Out 3    | unitless | 0 - 9999 | 600             |
|             | Note 8 | Trip Point Low   | unitless | 0 - 9999 | 300             |
|             | Note 8 | Trip Point High  | unitless | 0 - 9999 | 400             |

General Note - No settings are displayed if system if programmed to operate in switched mode

Note 1 - LoPress Shutdown is displayed when "Low Limit Action" in CONFIGURE menu is set to "Shutdown" Note 2 -LoPress Alarm is displayed when "Low Limit Action" in CONFIGURE menu is set to "Alarm" Note 3 - Low Limit "OFF" is displayed when "Low Limit Action" in CONFIGURE menu is set to "OFF"

Note 4 -HiPress Shutdown is displayed when "HighLimit Action" in CONFIGURE menu is set to "Shutdown" Note 5 -HiPress Alarm is displayed when "HighLimit Action" in CONFIGURE menu is set to "Alarm" Note 6 -High Limit "OFF" is displayed when "High Limit Action" in CONFIGURE menu is set to "OFF"

Note 7 - Alternate Settings are displayed when input is programmed accordingly and only available in "Single Level" mode.

Note 8 - "Trip Point Low" & "High" are displayed when a "Digital Output" is set to "Trip Point" Also the trip point function is not available if the "Sensing Input" is set to "Switched" mode in CONFIGURE menu.

| Main Menu | Sub Menu              | Units   | капде           | Initial setting |
|-----------|-----------------------|---------|-----------------|-----------------|
|           |                       |         |                 |                 |
| TIMING    |                       |         |                 |                 |
|           | Lo Level Delay        | seconds | ^ OFF, 0 - 250  | 120             |
|           | High Level Delay      | seconds | ^^ OFF, 0 - 250 | 4               |
|           | In Delay Timer        | seconds | 0 - 999         | 4               |
|           | Out Delay Timer       | seconds | 0 - 999         | 1               |
|           | Restart Delay         | seconds | 0 - 999         | 0               |
|           | No Flow Timer         | seconds | 0 - 250         | 0               |
|           | Input Delay Timer     | seconds | 0 - 999         | 120             |
| Note 1    | Level Trip Low Delay  | seconds | 0 - 999         | 0               |
| Note 1    | Level Trip High Delay | seconds | 0 - 999         | 0               |
| Note 2    | Min Pump Runtime      | seconds | 0 - 240         | 60              |
|           |                       |         |                 |                 |

| Note 3 | Max Pump Starts | per Hour | 0 - 240            | 60  |
|--------|-----------------|----------|--------------------|-----|
|        | Start Time 1    | Hr:Min   | OFF, 00:00 - 23:59 | OFF |
|        | Stop Time 1     | Hr:Min   | OFF, 00:00 - 23:59 | OFF |
|        | Start Time 2    | Hr:Min   | OFF, 00:00 - 23:59 | OFF |
|        | Stop Time 2     | Hr:Min   | OFF, 00:00 - 23:59 | OFF |
|        | Start Time 3    | Hr:Min   | OFF, 00:00 - 23:59 | OFF |
|        | Stop Time 3     | Hr:Min   | OFF, 00:00 - 23:59 | OFF |
|        | Start Time 4    | Hr:Min   | OFF, 00:00 - 23:59 | OFF |
|        | Stop Time 4     | Hr:Min   | OFF, 00:00 - 23:59 | OFF |

^ OFF is displayed in the "Lo Press Delay" screen when "Low Limit Action" in CONFIGURE menu is set to "OFF"

^^ OFF is displayed in the "Hi Press Delay" screen when "HighLimit Action" CONFIGURE menu is set to "OFF"

Note 1 - Level Trip delays are only visible if an OUTPUT is set to "Level Trip"

Note 2 - "Min Pump Runtime" Is displayed when "ExcessStart Prot" in CONFIGURE menu is set to "Minimum Run Time"

Note 3 - "Max Pump Starts" Is displayed when "ExcessStart Prot" in CONFIGURE menu is set to "Max Starts PerHr"

| Main Menu | Sub Menu | Units | Range or Options | Initial setting |
|-----------|----------|-------|------------------|-----------------|
|           |          |       |                  |                 |

# CONFIGURE

| Set Time/Date       |                                                                                                    | Hr:Min Year Month Day                                                                                                    |                                                                                                    |
|---------------------|----------------------------------------------------------------------------------------------------|----------------------------------------------------------------------------------------------------|----------------------------------------------------------------------------------------------------|
| Transducer Zero     | unitless                                                                                                    | Set to 0 at Zero Level                                                                                                    |                                                                                                    |
| Adjust Pressure     | unitless                                                                                                    | Set to equal current level                                                                                                    |                                                                                                    |
| Averaging           | number                                                                                                    | 0 - 50                                                                                                    | 5                                                                                                    |
| Scale An Output     | number                                                                                                    |                                                                                                    | 1000                                                                                                    |
| Pump Flow Rate      | per Min                                                                                                    | 1-9999 /Min                                                                                                    | 5                                                                                                    |
| Auto Rotation       | selection                                                                                                    | Full, Pump 1, ^ Pump 2,                                                                                                    | Full                                                                                                    |
|                     |                                                                                                    | Every 24 Hours, Low Hours.                                                                                                    |                                                                                                    |
| High Level Restarts | selection                                                                                                    | 0 - 250                                                                                                    | 0                                                                                                    |
| Low Level Restarts  | selection                                                                                                    | 0 - 250                                                                                                    | 0                                                                                                    |
| Sensing Input       | selection                                                                                                    | Analogue, Switched                                                                                                    | Analogue                                                                                                    |
| ExcessStart Prot    | selection                                                                                                    | Minimum Run Time,<br>Max Starts PerHr                                                                                                    | Minimum Run Time                                                                                                    |
| Low Limit Action    | selection                                                                                                    | OFF, Alarm, Shutdown,<br>Pump Start                                                                                                    | OFF                                                                                                    |
| HighLimit Action    | selection                                                                                                    | OFF, Alarm, Shutdown,<br>Pump Start                                                                                                    | OFF                                                                                                    |
| User Access Code    | number                                                                                                    | 0 - 250                                                                                                    | 21                                                                                                    |
| Modbus BaudRate     | number                                                                                                    | 2400 - 230400                                                                                                    | 9600                                                                                                    |
| Modbus Address      | number                                                                                                    | 1 - 128                                                                                                    | 1                                                                                                    |
|                     | Set Time/Date<br>Transducer Zero<br>Adjust Pressure<br>Averaging<br>Scale An Output<br>Pump Flow Rate<br>Auto Rotation<br>High Level Restarts<br>Low Level Restarts<br>Sensing Input<br>ExcessStart Prot<br>Low Limit Action<br>HighLimit Action<br>User Access Code<br>Modbus BaudRate<br>Modbus Address | Set Time/DateTransducer ZerounitlessAdjust PressureunitlessAveragingnumberScale An OutputnumberPump Flow Rateper MinAuto RotationselectionHigh Level RestartsselectionLow Level RestartsselectionSensing InputselectionLow Limit ActionselectionHighLimit ActionselectionUser Access CodenumberModbus BaudRatenumber | Set Time/DateHr:Min Year Month DayTransducer ZerounitlessSet to 0 at Zero LevelAdjust PressureunitlessSet to equal current levelAveragingnumber0 - 50Scale An Outputnumber1-9999 /MinPump Flow Rateper Min1-9999 /MinAuto RotationselectionFull, Pump 1, ^ Pump 2,<br>Every 24 Hours, Low Hours.High Level Restartsselection0 - 250Sensing InputselectionAnalogue, SwitchedExcessStart ProtselectionMinimum Run Time,<br>Max Starts PerHrLow Limit ActionselectionOFF, Alarm, Shutdown,<br>Pump StartHighLimit ActionselectionOFF, Alarm, Shutdown,<br>Pump StartUser Access Codenumber2400 - 230400Modbus Addressnumber1 - 128 |

^ Pumps 2 is only visible if "Number of pumps" is set to 2

Note 1 - "Transducer Zero", "Adjust Pressure"," Averaging" & "Scale An Output" are hidden when in "Switched" mode

Note 2 - "High Level Restart" will be displayed if the "Control Mode" is set to "Tank Filling"

Note 3 - "Low Level Restart" will be displayed if the "Control Mode" is set to "Tank Emptying"

# Main Menu

Sub Menu

Units

Range OR Option

# JOCKEY

| Ρ | U | Μ | IP |  |
|---|---|---|----|--|
|   |   |   |    |  |

|        | Jockey Pump      | selection | Off, ===On=== | Off |
|--------|------------------|-----------|---------------|-----|
| Note 1 | JP Cut In Press  |           | 0 - 9999      | 250 |
| Note 1 | JP Cut Out Press |           | 0 - 9999      | 400 |
| Note 1 | JP Run On Time   | seconds   | 0 - 999       | 2   |
| Note 1 | JP In Delay Time | seconds   | 0 - 999       | 0   |

Note 1 - JP Screens are only visible if "Jockey Pump" is set to " ===ON===" AND "Sensing Input" in CONFIGURE menu is set to "Analogue"

| Main Menu | Sub Menu         | Units     | Options                | Defaults          |
|-----------|------------------|-----------|------------------------|-------------------|
|           |                  |           |                        |                   |
| OUTPUTS   |                  |           |                        |                   |
|           | Digital Output 1 | selection | Shutdown Fault,        | Shutdown Fault    |
|           | Digital Output 2 | selection | Lo Level Fault,        | Any Pump Shutdown |
|           |                  |           | Hi Level Fault,        |                   |
|           |                  |           | ^ Pump 1 - 2 Run,      |                   |
|           |                  |           | ^^ Pump 1 - 2 Fault,   |                   |
|           |                  |           | System Paused,         |                   |
|           |                  |           | Low Alarm, High Alarm, |                   |
|           |                  |           | Any Alarm,             |                   |
|           |                  |           | Any Pump Shutdown,     |                   |
|           |                  |           | Any Pump Running,      |                   |
|           |                  |           | # Trip Point           |                   |
|           |                  |           | Alternate Trip,        |                   |
|           |                  |           | Aux Output 1,          |                   |
|           |                  |           | Aux Output 2,          |                   |
|           |                  |           | Any Fault              |                   |
| _         |                  |           |                        |                   |
| Note 1    | Analogue Output  | selection | System Press           | System Level      |

^ Pump Run 2 is only visible if "Number of pumps" is set to 2

^^ Pump Fault 2 is only visible if "Number of pumps" is set to

2

# Trip point function is not available if the "Sensing Input" is set to "Switched" mode in CONFIGURE menu.

Note 1 - "Analogue output" is only visible if the "Sensing Input" in CONFIGURE menu is set to "Analogue"

| Main Menu | Sub Menu        | Units     | Options                      | Initial Setting |
|-----------|-----------------|-----------|------------------------------|-----------------|
|           |                 |           |                              |                 |
| INPUTS    |                 | _         |                              | 1               |
|           | Program Input 1 | selection | Any of the following options | Cut In 1        |
|           | Program Input 2 | selection | can be selected on any input | Cut Out 1       |
|           | Program Input 3 | selection | and used multiple times.     | Cut In 2        |
|           | Program Input 4 | selection |                              | Cut Out 2       |
|           | Program Input 5 | selection | Not Used                     | Low Limit       |
|           | Program Input 6 | selection | ^ Alt 2 Settings             | High Limit      |
| Note 1    | Program Input 7 | selection | ^ Alt 3 Settings             | P1 Prot(Pause)  |
| Note 1    | Program Input 8 | selection | ^^ Cut In,                   | P2 Prot(Pause)  |
|           |                 |           | ^^ Cut Out,                  |                 |
|           |                 |           | # Cut In 1,                  |                 |
|           |                 |           | # Cut In 2,                  |                 |
|           |                 |           | # Cut Out 1,                 |                 |
|           |                 |           | # Cut Out 2,                 |                 |
|           |                 |           | Low Limit,                   |                 |
|           |                 |           | High Limit,                  |                 |
|           |                 |           | System Pause,                |                 |
|           |                 |           | < P1-2 Prot(Pause)           |                 |
|           |                 |           | < Pump 1 - 2 Stop,           |                 |
|           |                 |           | < Pump 1 - 2 Manual Run,     |                 |
|           |                 |           | Fire Mode,                   |                 |
|           |                 |           | Cycle Pumps,                 |                 |
|           |                 |           | Reset,                       |                 |
|           |                 |           | No Flow,                     |                 |
|           |                 |           | Aux 1, Aux 2,                |                 |
|           |                 |           | < Pump1-2 Fault(Stop)        |                 |
|           |                 |           | Low Lvl Pause                |                 |

^ Alternate 2&3 level options are only available and visible if the "Operating Mode" in CONFIGURE is set to "Single Level" mode AND if the "Sensing Input" in CONFIGURE menu is set to "Analogue" mode.

^^ "Cut In" and "Cut Out" options are only available and visible if the "Operating Mode" in CONFIGURE is set to "Single Level" mode. (They will operate in both Analogue & Switched modes)

# "Cut In 1-2" and "Cut Out 1-2" multi level options are only available and visible if the "Operating Mode" in CONFIGURE is set to "Multi Level" mode AND if the "Sensing Input" in CONFIGURE menu is set to "Switched" mode

< Pump 2 option is only visible if "Number of pumps" is set to 2.

Note 1 - Input function locked to pump protection.

18

# SYSTEM STATUS

#### System Level

| System Level | number | 0 - 9999 |
|--------------|--------|----------|
|--------------|--------|----------|

The System Level is the direct measurement of the level in the system. It is read from the level transducer and is displayed on the Level Screen on the front of the panel.

This is the default display screen; it will display appropriate messages describing current conditions. These include in order of priority: Emergency Stop, Hi Press Shutdown, Lo Press Shutdown, No Flow Shutdown, Fault, Lo Flow Detected, and Pause Activated.

If the system is to be configured to run with floats or level switches this screen will show switched mode, pumps on standby or pumps running.

After 25 minutes from the last key press the BARRACOUTA will revert to this screen automatically.

#### Flow Rate

display

display

display

display

display

None Logged Lo Level Shutdown,

Power Off

Power Glitch

Auto Reboot

Hi Level Shutdown, No Flow Shutdown,

# Pump 1 - 2 Protection # Pump 1 - 2 Fault

The BARRACOUTA can operate on a calculated flow rate.

Fault 1

Fault 2

Fault 3

Fault 4

Fault 5

The Calculated flow rate uses information that is input into the Pump Flowrate screen to provide an estimation of the flow rate at any time. This calculation automatically compensates for the number of pumps operating - it is useful in determining the system capacity. This is a calculated flow and must be treated as such. The time base for this flow is in flow per **MINUTES** and is not adjustable.

# FAULT HISTORY

FAULTS

| When a system fault is registered a "NEW FALILT" message will appear on the   |
|-------------------------------------------------------------------------------|
| When a system rault is registered a NEW FADET message will appeal on the      |
| main screen. It will also be logged in the FAULT HISTORY menu. There is space |
| for up to 5 faults to be logged which scroll down as new faults are received. |

In the event of a new fault, which has been automatically reset, the default screen will display the message "New Fault". Go to the FAULT HISTORY to view this fault. Faults that are active will remain live on the screen until the ENTER Key is pressed to clear the fault.

System Level XXXX

Switched Mode Pump/s on StdBy

Flow-Rate /Min XXXXX\*

\*\* NEW FAULT \*\*

Faults will appear in the Fault sub menu in the following format with the most recent fault being Fault 1.

Note: The FAULT HISTORY menu is clear when the system is first powered up. "Pump 1 - 2 Shutdown" signifies that the corresponding "Pump protect 1-2" input been activated for the period of the input delay time.

"Auto Reboot" denotes that the BARRACOUTA has automatically restarted due to an internal reset, whereas "Power Failure" records that the BARRACOUTA has recovered from a power supply disconnection. A very short disconnection of power will record a "Power Glitch" message, typically around 0.1seconds.

The FAULT HISTORY menu is always visible regardless of whether the Access Code is correct.

To reset the complete FAULT HISTORY, press the ENTER key then DOWN and then ENTER again when at Fault 1. Individual Faults can be reset by completing the same action while displaying the Fault screen required to be reset.

# **PUMP DATA LOG**

| _Main Menu    | _      | _Sub Menu _          | _Units _ | _Range              |
|---------------|--------|----------------------|----------|---------------------|
|               |        |                      |          |                     |
| PUMP DATA LOG |        |                      |          |                     |
|               |        | Hours Run 1          | hours    | 0 - 65535           |
| Ν             | Note 1 | Hours Run 2          | hours    | 0 - 65535           |
|               |        | Pump Starts 1        | number   | 0 - 65535           |
| Ν             | Note 1 | Pump Starts 2        | number   | 0 - 65535           |
|               |        | Pump Starts Last Hr  | number   | 0 - 65535           |
| Ν             | Note 2 | Analogue Input 1     | %        | 0.00 - 100.00       |
| Ν             | Note 2 | Analogue Output 1    | %        | 0.00 - 100.00       |
|               |        | Digital Input State  | number   | 1 to 8 X for Active |
|               |        | Digital Output State | number   | 1 to 2 X for Active |
|               |        | Curr & Max Retry     | number   | 0 to 21             |
|               |        | Temperature          | number   | 0 to 100C           |

#### Hours Run Pump 1-2

Each pump has an hour run meter to record the actual run time for each pump. The hour log will accumulate all of the operation time for each pump in both AUTOMATIC and MANUAL modes.

To reset the time press ENTER then DOWN and then ENTER again.

#### Pump 1-2 Starts

The BARRACOUTA registers the number of starts that each pump accumulates to assist in the tuning of the system. This number can assist in the selection of the Cut In and Cut Out Levels and the run time settings. The starts do not increment when selected in MANUAL as this is considered to be an override function. To reset press ENTER then DOWN and then ENTER again.

Last Fault (No.1 Lo Press Shutdwn

Fault 2
No Flow Shutdown has

Hours Run Pump1 XXXXX

Pump Starts 1 XXXXX

#### **Starts Last Hour**

This registers the numbers of starts that the *TOTAL SYSTEM* had over the past hour. This is the accumulation of all of the Starts for all of the pumps and is designed to assist in trouble shooting. The new number is accumulated over a 10min period and is updated at 10-minute intervals. To get a true hourly reading the system must have been running for at least 1 hour. After the first hour the last 6 previous 10-minute readings are added together to get the Starts last hour reading. To reset press ENTER then DOWN and then ENTER again.

# Analogue Input

This screen displays the actual Analogue Input reading in percentage. It shows the actual possible full scale reading and is not zeroed or scaled to Level. It is used to determine input functionality. It will not be displayed if operating in switched mode.

# **Analogue Output**

This screen displays the actual Analogue Output reading in percentage. This output mimics the Analogue 1 Input and can be re-scaled in the configuration settings.

It will not be displayed if operating in switched mode.

# **Digital Input State**

This screen displays the state of the Digital inputs X = energised - = de-energised See INPUTS for configurable options for this item.

# **Digital Output State**

This screen displays the state of the Digital outputs X = energised - = de-energised See OUTPUTS for configurable options for this item.

#### Curr & Max Retry

The number under "Curr" is the current number of times the main processor has not been able to communicate with the analogue system. If it is not at Zero it indicates that the analogue system has been subject to noise and may have had to restart itself. If this number continues to increment up to 20, then resets to 0, and continues incrementing again it indicates a possible major malfunction with the analogue system

The number under "Max Retry" is the maximum number of times the main processor has not been able to communicate with the analogue circuitry. If it is at 20 there may have been a major disruption in the analogue system and was unable to restart its self and the main processor has more than likely forced it to restart. Starts Last Hour XXXXX

Analogue Input 1 XXX.XX%

Analogue Output 1 XXX.XX%

Dig Input State X- - X- - - - X

Dig Output State X - - -

Curr & Max Retry XXX XXX

#### Temperature

Displayed is the current temperature in degrees C, read via the temperature sensor on the circuit board.

Temperature XXX degrees C

### ACCESS CODE

| Main Menu   | Units  | Range   |
|-------------|--------|---------|
|             |        |         |
| Access Code | number | 0 - 250 |

Press ENTER to edit the Access Code at this location. If correct this will then allow access to the "Sub Menus". Once the Access Code is input it will remain active for 25 minutes after the last key press. Standard security will then resume and access into the submenus will require re-entering of the Access Code.

Access Code XXX

The system will then automatically lock the use of the keys which control the ON/OFF and AUTOMATIC and MANUAL Functions. This is designed to protect the system from tampering.

If a message KEPAD LOCKED appears on the screen enter the ACCESS CODE to allow access.

\*KEY PAD LOCKED\* Enter Access Code

#### SETTINGS

| Main Menu | Sub Menu         | Units    | Range    |
|-----------|------------------|----------|----------|
|           |                  |          |          |
| SETTINGS  |                  |          |          |
|           | LoLevel Shutdown | seconds  | 0 - 9999 |
|           | LoLevel Alarm    | seconds  | 0 - 9999 |
|           | Low Limit        | display  | OFF      |
|           | Cut In Level     | unitless | 0 - 9999 |
|           | Cut Out Level    | unitless | 0 - 9999 |
|           | HiLevel Shutdown | seconds  | 0 - 9999 |
|           | HiLevel Alarm    | seconds  | 0 - 9999 |
|           | High Limit       | display  | OFF      |
|           | Alt Cut In 2     | unitless | 0 - 9999 |
|           | Alt Cut Out 2    | unitless | 0 - 9999 |
|           | Alt Cut In 3     | unitless | 0 - 9999 |
|           | Alt Cut Out 3    | unitless | 0 - 9999 |
|           | Trip Point Low   | unitless | 0 - 9999 |
|           | Trip Point High  | unitless | 0 - 9999 |

#### Low Level Shutdown Low Level Alarm Low Limit

This is the alarm Level point for low Level. If any pump is running and the system falls below this Level and remains there for the period of the "LoLevel Delay" time the system will act according to the setting in the "Low Limit Action" Sub menu.

- > If Low Limit Action is set to OFF, then no action is taken.
- If Low Limit Action is set to Alarm, then an alarm is only logged.
- > If Low Limit Action is set to Shutdown, then a shutdown is initiated.

For alarm and shutdown actions, an output relay can be set to the appropriate mode to turn it on.

An alarm message will show on the main screen showing that there is a low Level shutdown fault. The fault will also be recorded in the FAULT HISTORY sub menu.

# LoLevel Shutdwn XXXX

LoLevel Shutdwn

To clear the fault and restart the system press the ENTER key.

Note: All pumps will be shutdown including manual pumps. If Low Limit Action is set to OFF the Low Limit and the Low Pressure Delay screens will then display -----OFF---- and can be not edited.

# Cut In Level

The Cut In Level is the Level at which the system will restart or the next pump will start. This Level must be higher than the Low Level Shutdown. If the system is re-starting, then the restart timer must have timed out before the first pump will start.

If there is a pump already running, then the Cut In timer must have timed out before the next pump will start. Pumps may also be prevented from starting if the Max starts per hour setting has been exceeded. A message will appear on the status screen letting you know that it has occurred.

(This option is set in- Configuration -> Excess Run Protection)

#### **Cut Out Level**

The Cut Out Level is the Level at which the system will start to turn off pumps. This Level must be higher than the Cut InLevel. The Cut Out timer must have timed out before the next pump will be turned off.

Pumps may also be prevented from stopping if the Minimum run time for all pumps that are currently running, have not yet timed out.

(This option is set in- Configuration -> Excess Run Protection)

# **High Level Shutdown**

This is the alarm Level point for High Level. If any pump is running and the system rises above this Level and remains there for the period of the "HiLevel Delay" time the system will act according to the setting in the "High Limit Action" Sub menu.

- > If High Limit Action is set to OFF, then no action is taken.
- > If High Limit Action is set to Alarm, then an alarm is only logged.
- > If High Limit Action is set to Shutdown, then a shutdown is initiated.

For alarm and shutdown actions, an output relay can be set to the appropriate mode to turn it on.

If the High Limit Action is set to "Shutdown" then another option becomes available to automatically restart the system after a High Level shutdown. This is called "High Press Restarts" and is located in the Configuration menu. It can be set at any value between 0 and 250 to suit the application.

Note: All pumps will be shutdown including manual pumps. If High Limit Action is set to OFF then the High Limit and the High Press Delay screens will then display -----OFF---- and cannot be altered.

Cut in Level XXXX

PUMP/S REACHED MAX Starts PerHr

Cut Out Level XXXX

Min Run Time ON Pump Stop X Secs

HiPress Shutdown XXXX

# Alt Cut In 2 / Alt Cut Out 2

In cases where the Cut In and Cut Out settings need to be changed via a remote control signal, activating the Alternate 2 settings will force the BARRACOUTA to operate on "Alt Cut In 2" & "Alt Cut Out 2" setting.

- Primary settings (Cut In Cut Out)
- 2<sup>nd</sup> Settings (Alt Cut In 2 Alt Cut Out 2)
- 3<sup>rd</sup> Settings (Alt Cut In 3 Alt Cut Out 3)

In order to run the alternate settings program one of the inputs to Alt Setting 2 and activate the relevant input.

Alternate Cut Ins and Cut Out options are not available in Switched mode or Multi level operation. See Inputs for detailed description.

# Alt Cut In 3 / Alt Cut Out 3

In cases where the Cut In and Cut Out settings need to be changed via a remote control signal, activating the Alternate 3 settings will force the BARRACOUTA to operate on "Alt Cut In 3" & "Alt Cut Out 3" setting.

- Primary settings (Cut In Cut Out)
- 2<sup>nd</sup> Settings (Alt Cut In 2 Alt Cut Out 2)
- 3<sup>rd</sup> Settings (Alt Cut In 3 Alt Cut Out 3)

In order to run the alternate settings program one of the inputs to Alt Setting 3 and activate the relevant input.

See Inputs for detailed description

NOTE: These settings will also limit the adjustment of the High Level and Low Level settings. If Alt Cut In & Alt Cut Out 2 or 3 are not used, adjust these settings to be close to the "standard" CUT OUT, this should prevent them from limiting adjustment to the High Level and Low Level settings.

# **Trip Point Low**

BARRACOUTA has the ability to energise an output relay based on specific system Level points. This can be useful for monitoring other functions through out the system that are not directly affected by the BARRACOUTA control. Trip Point High also has to be set, see below. See Output Relays section for more information on how to set this feature.

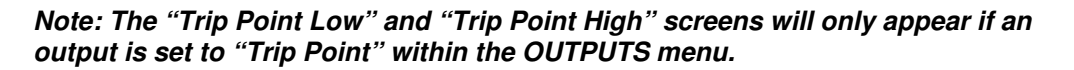

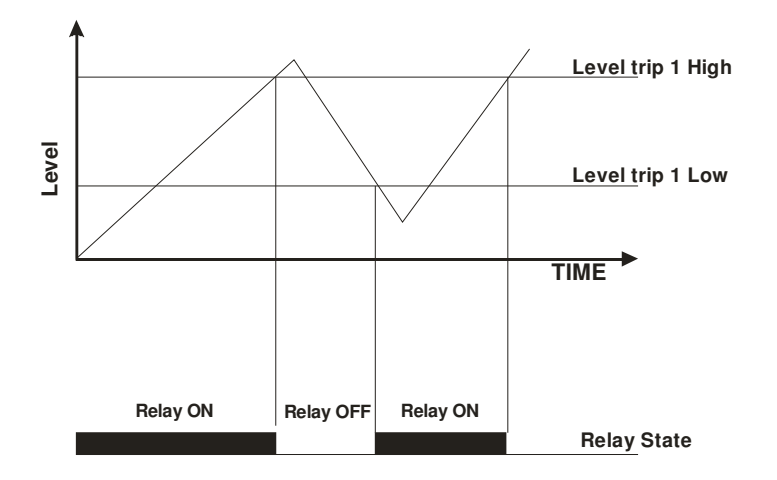

Alt Cut In 2 XXXX

Alt Cut Out 2 XXXX

Alt Cut In 3 XXXX

Alt Cut Out 3 XXXX

Trip Point Low XXXX

# **Trip Point High**

The Trip Point High is the mating pair to the Trip Point low. If a single trip point is required set the High and Low trip points to the same value.

Note: The settings of Trip Point High must be greater or equal to Trip Point Low. The system constrains settings outside this range.

Note: The "Trip Point Low" and "Trip Point High" screens will only appear if an output is set to "Trip Point" within the OUTPUTS menu.

# TIMING

| Main Menu | Sub Menu              | Units    | Range              |
|-----------|-----------------------|----------|--------------------|
|           |                       |          |                    |
| TIMING    |                       |          |                    |
|           | Lo Level Delay        | seconds  | ^ OFF, 0 - 250     |
|           | High Level Delay      | seconds  | ^^ OFF, 0 - 250    |
|           | In Delay Timer        | seconds  | 0 - 999            |
|           | Out Delay Timer       | seconds  | 0 - 999            |
|           | Restart Delay         | seconds  | 0 - 999            |
|           | No Flow Timer         | seconds  | 0 - 250            |
|           | Input Delay Timer     | seconds  | 0 - 999            |
|           | Level Trip Low Delay  | seconds  | 0 - 999            |
|           | Level Trip High Delay | seconds  | 0 - 999            |
|           | Min Pump Runtime      | seconds  | 0 - 240            |
|           | Max Pump Starts       | per Hour | 0 - 240            |
|           | Start Time 1          | Hr:Min   | OFF, 00:00 - 23:59 |
|           | Stop Time 1           | Hr:Min   | OFF, 00:00 - 23:59 |
|           | Start Time 2          | Hr:Min   | OFF, 00:00 - 23:59 |
|           | Stop Time 2           | Hr:Min   | OFF, 00:00 - 23:59 |
|           | Start Time 3          | Hr:Min   | OFF, 00:00 - 23:59 |
|           | Stop Time 3           | Hr:Min   | OFF, 00:00 - 23:59 |
|           | Start Time 4          | Hr:Min   | OFF, 00:00 - 23:59 |
|           | Stop Time 4           | Hr:Min   | OFF, 00:00 - 23:59 |

# Low Level Shutdown Delay

Set this time to delay a Low Level Shutdown. It must time out before the system will shut down in Low Level mode. The range for this is "0-250 sec". If the Low Level shutdown needs to be turned OFF it can be done by accessing the "Low Limit Action" sub menu in the Configuration menu. If Low Limit Action is set to OFF the Low Limit and the Low Press Delay screens will then display ------OFF---- and can not then be altered. If OFF is selected then the system will ignore any low-Level shutdown commands. Be sure that you fully understand the repercussions of this setting as the Shutdown settings are designed to protect both the pump and the system from damage.

The Low & High Level delay timers are independent of each other and can be set to suit individual needs.

LoLevel Delay XXX seconds

**Trip Point High** 

хххх

# **High Level Shutdown Delay**

Set this time to delay the High Level Shutdown. It must time out before the system will shut down in High Level mode. The range for this is "0-250 sec".

If the High Level shutdown needs to be turned OFF it can be done by accessing the "High Limit Action" sub menu in the Configuration menu. If High Limit Action is set to OFF the High Limit and the High Press

Delay screens will then display -----OFF---- and can not be altered. If OFF is selected then the system will ignore any high-Level shutdown commands. Be sure that you fully understand the repercussions of this setting as the Shutdown settings are designed to protect both the pump and the system from damage.

#### In Delay Timer

The IN DELAY TIMER is used to delay the starting of additional pumps. When the system Level drops below the Cut In Level the system starts the first pump according to the "restart" timer. Any additional pumps required will be started if the Level remains below the Cut IN Level after the In Delay Timer has timed out. The In delay timer is used to start every pump apart from the first pump after a restart.

This timer is designed to assist in the reduction of Short Cycling and allowing the system to stabilise before additional pumps are started.

#### **Out Delay Timer**

When the pumps are called to turn off the delay for this is governed by the OUT DELAYTIMER. It delays the shutting down of additional pumps when the system Level is above the Cut In and pumps are attempting to shut down. Take care in setting this timer as the increase in Level due to this delay can cause Level spikes.

#### **Restart Delay**

When the system Level drops below the Cut In Level the first auto pump to start will be delayed by the RESTART DELAY

#### **No Flow Timer**

If a flow switch is fiited and connected to a programmable input which is programmed to "No Flow" and pumps are running there should be flow detected by the Flow Switch. If there is No flow the flow switch input is closed this timer delays a no flowshutdown by the given amount.

# **Input Delay Timer**

The BARRACOUTA has the capacity to accept input signals for various processes. This timer sets the delay for reaction to those inputs. The specific inputs that are controlled by this timer are outlined in the "Programmable Input Options"

# Level Trip Low Delay

This setting delays the activation of the relevant Output relay if programmed for Level Trip.

# HiLevel Delay XXX seconds

In Delay Timer XXX seconds

Out Delay Timer XXX seconds

Restart Delay XXX seconds

No Flow Prot Dly XXX seconds

I/P Delay Timer XXX seconds

Pres Trip Lo Dly XXX seconds

# Level Trip High Delay

This setting delays the deactivation of the relevant Output relay if programmed for Level Trip.

Note: The screens "Level Trip Low Delay" and "Level Trip High Delay" are only visible if at least one output is set to "Trip point" in the OUTPUTS menu.

# **Min Pump Runtime**

This setting is used to prevent switchgear and pumps from failing due to excessive cycling. Each pump is prevented from stopping until its own Minimum run timer expires.

A message will appear on the status screen letting you know that it has occurred.

This method of protection should only be used if the reticulation system can withstand maximum pump head.

# **Maximum Pump Starts**

This setting is used to prevent switchgear and pumps from failing due to excessive cycling. Each pump is prevented from starting if the Max starts per hour setting has been exceeded.

A message will appear on the status screen letting you know that it has occurred.

Note: The "Min Pump Runtime" and "Max Pumps Starts" screens are visible according to the setting of "ExcessRun Prot'n" sub menu in the "Configuration" Menu.

Integrated Start/Stop Function This Barracouta has four adjustable start and stop times

# Starts Time 1-4

Start Time 1-4 determines when the system will be active.

# Stop Time 1-4

Stop Time 1-4 determines when the system will be inactive.

The display will show how long before the system will again restart.

Note- The start and stop times can be set to overlap each other which is intentional for future development, Be mindful that overlapping times can unintentionally set the controller to start or stop when it was not intended.

Correct multi start/stop time operation would be-Start 1 06:00 Stop 1 13:00 Start 2 17:00 Stop 2 02:00 This setting would turn off the system from 1pm to 5pm and 2am to 6am. Setting times to overlap each other such as shown below cause Incorrect multi start/stop time operation. Start 1 06:00 Stop 1 02:00 Pres Trip Hi Dly XXX seconds

Min Pump Runtime XXX seconds

Min Run Time ON Pump Stop X Secs

Max Pump Starts XXX per Hr

PUMP/S REACHED MAX Starts PerHr

Start Time 1 HH:MM

Stop Time 1 HH:MM

SCHEDULE PAUSE xHrs, xMin left Start 2 17:00 Stop 2 13:00 This setting would never turn off the system.

# CONFIGURE

| Main Menu | Sub Menu            | Units     | Range or Options                 |
|-----------|---------------------|-----------|----------------------------------|
|           | _                   |           |                                  |
| CONFIGURE |                     |           |                                  |
|           | Set Time/Date       |           | Hr:Min Year Month Day            |
|           | Transducer Zero     | unitless  | Set to 0 at Zero Level           |
|           | Adjust Level        | unitless  | Set to equal current level       |
|           | Averaging           | number    | 0 - 50                           |
|           | Scale An Output     | number    |                                  |
|           | Pump Flow Rate      | per Min   | 1-9999 /Min                      |
|           | Pump Rotation       | selection | Auto, Pump 1, ^ Pump 2,          |
|           |                     |           | Every 24 Hours, Lowest Hours.    |
|           | High Level Restarts | selection | 0 - 250                          |
|           | Low Level Restarts  | selection | 0 - 250                          |
|           | Sensing Input       | selection | Analogue, Switched               |
|           | ExcessStart Prot    | selection | Minimum Run Time,                |
|           |                     |           | Max Starts PerHr                 |
|           | Low Limit Action    | selection | OFF, Alarm, Shutdown, Pump Start |
|           | HighLimit Action    | selection | OFF, Alarm, Shutdown, Pump Start |
|           | User Access Code    | number    | 0 - 250                          |
|           | Modbus BaudRate     | number    | 2400 - 230400                    |
|           | Modbus Address      | number    | 1 - 128                          |

#### Set Time/Date

The time and date are required for correct operation on the independent Start and Stop times and Fault History recording.

Set Time/Date 08:51 2011 Oct 22

#### **Transducer Zero**

The Transducer Zero adjusts the zero offset in the Level sensor. Remove all Level in the system and then trim the display by pressing ENTER and then the UP or DOWN keys to set the reading to "0". There are buffers in the system so the transition to the new reading may take some time to settle, wait at least 5 seconds before accepting the adjustment.

If BARRACOUTA senses that the adjusted zero input is lower than can be accepted, a message will come up on the screen stating "VALUE TOO LOW". If this message appears, increase the setting slowly by pressing ENTER and then UP, press ENTER again to confirm. Exit out of the menu to store the value.

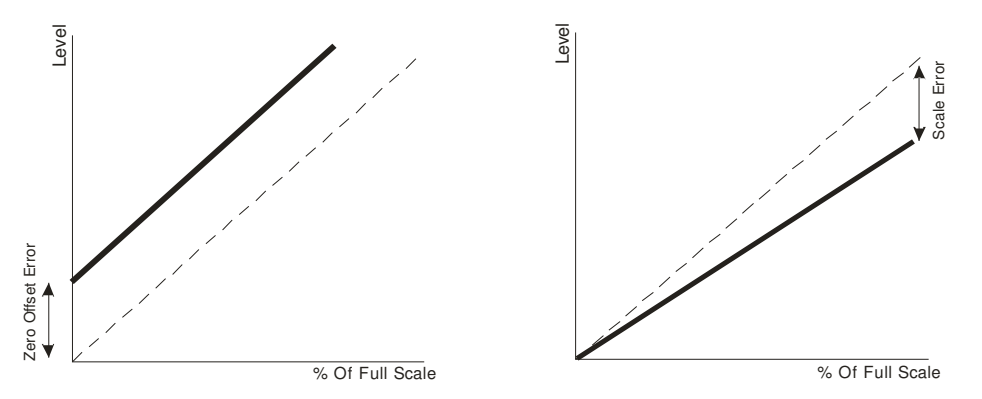

Note: This screen will not be displayed if the BARRACOUTA is running in switched mode.

#### **Adjust Level**

The calibration of the analogue sensor is achieved by adjusting the Level reading on this screen to match a reading from a Level gauge.

Once the system Level has stabilised, press the ENTER key and then either UP or DOWN keys to match the reading on this screen to suit a Level gauge reading. Once the readings are matched the system Level is calibrated. Press ENTER again and then exit out of the menu to store the data.

There are buffers in the system so the transition to the new reading may take some time to settle, wait for 5 seconds before accepting the adjustment.

Note: This screen will not be displayed if the BARRACOUTA is running in switched mode

# Averaging

To allow the system Level to be displayed without significant Level bouncing, the BARRACOUTA averages the readings taken. To damp the Level Reading insert a high number.

Note: The "Transducer Zero", "Adjust Level" and " Averaging" screens are not visible if the "Sensing Input" sub menu in the "Configuration" Menu is set to Switched.

Note: This screen will not be displayed if the BARRACOUTA is running in switched mode

#### Scale An Output

This allows the analogue input to be re-scaled and sent to other devices. 1000 = 1:1 2000 = 2:1 (Output twice the input value) **Pump Flow Rate**  Adjust Level XXXXX

Transducer Zero

XXXXX kPa

Averaging XX

Scale An Output XXXX This figure is the flow rate of the pump at a nominated Level. It is read from a manufacturers pump curve and input as a flow rate / minute. Any units can be used for this figure however the time units are fixed at MINUTES.

Each time the operating range of the controller is changed this figure must be modified to maintain a more accurate figure.

# **Pump-Rotation**

This menu allows BARRACOUTA to call on one pump to be the lead pump or to allow for a new pump to be the lead pump after each time all of the pumps have shutdown.

Note: The lead pump is the name given to the first auto pump to start (if available). The options are Auto, Pump 1, Pump 2, Every 24 Hours and Lowest Hours. If a pump number is selected then that pump will always be the lead pump. If Auto is selected then the lead pump will cycle after system shutdowns or *PAUSE* events.

If set to "Every 24 Hours", once every 24 hours the system will shutdown all auto pumps (including jockey) and force a cycle of the lead pump. Selecting "Lowest Hours" will start the next available pump with the lowest hours according to the individual Hours Run meters as seen in PUMP DATA LOG. The aim of the setting is to get an even wear through all of your pumps.

Note: A forced rotation can be activated by setting one of the programmable inputs to "Cycle Pumps" and closing the relevant input terminals- see Programmable Inputs.

#### Low Level Restarts / High Level Restarts

If the Control Mode is set to Tank Emptying then this display will show LoLevel Restarts, if set to Tank Filling then this display will show HiLevel Restarts. This setting allows the operator to set the number of times that the system can shutdown and then automatically restart after a Low or High Level Shutdown. The range is from 0-250. Select 0 to make the system shut down immediately after the Low/High Level delay timer trips. This is the safest setting and the default for the system. After each automatic restart the fault is logged in FAULT HISTORY and the message "New Fault" appears on the main screen. The restart number is based on a 1 hour time period. i.e. if the Restarts number is 5 then the system will allow 5 restarts in the 1 hour time frame starting from the time of the first LoLevel/HiLevel Fault.

#### Sensing Input

The BARRACOUTA can accommodate a variety of inputs. It is divided in to two categories.

- **Analogue-** These are signals which change proportionally over time. Most sensors and transducer have an analogue output. Analogue is also divided in to two categories.
  - **Standard Analogue-** This is where a Level rise will cause a rise in the output of the transducer.
  - Reverse Analogue- This is where a Level rise will cause a fall in the output of the transducer. (These are very rare in Level control applications)
- **Switched-** These are signals which change instantaneously. Typical switched products are:
  - Floats, Level switches and toggle switches.

Pump Flow Rate XXXX /min

Pump Rotation Auto

LoLevel Restarts XXX

Sensing Input Analogue

#### **Excess Run Protection**

There are two options to prevent excessive pump cycling or starting.

- Min Run Time If this setting is used then each pump is prevented from stopping until it's own Minimum Run Timer times out. This method of protection should only be used if the reticulation system can withstand maximum pump head. A message will appear on the status screen letting you know that it has occurred.
- Max Starts PerHr If this setting is used then each pump from starting if the Max starts per hour setting has been exceeded. The down side of this is that if all pumps have exceeded the number of starts per hour then the reticulation Level will fall to zero. A message will appear on the status screen letting you know that it has

#### Low Limit Action

The Low limit action allows the user to select an appropriate action in the event of a sustained low level condition. There are four possible settings:

- **OFF** This setting completely turns OFF Low Level. Be aware that if set to OFF there would be no Low Level protection for the system.
- Alarm This setting turns OFF Low Level protection but will generate an alarm which can be used for telemetry. Be aware that if set to Alarm there would be no Low Level protection for the system
- **Shutdown** This setting turns ON Low Level protection and also generates a fault alarm which can be used for telemetry. Typically used in Tank Empty mode to shut down the pump/s should the Cut Out Float/s fail to activate. This is the safest action for Tank Empty mode.
- **Pump Start** This setting turns ON all available pumps and will generate an alarm which can be used for telemetry. Typically used in Tank Fill mode to prevent overflow should the Cut In Float/s fail to activate.

# **High Limit Action**

The High limit action allows the user to select an appropriate action in the event of a sustained high level condition. There are four possible settings:

- **OFF** This setting completely turns OFF High Level. Be aware that if set to OFF there would be no High Level protection for the system.
- Alarm This setting turns OFF High Level protection but will generate an alarm which can be used for telemetry. Be aware that if set to Alarm there would be no High Level protection for the system
- **Shutdown** This setting turns ON High Level protection and also generates a fault alarm which can be used for telemetry. Typically used in Tank Fill mode to shut down the pump/s should the Cut Out Float/s fail to activate. This is the safest action for Tank Fill mode.
- **Pump Start** This setting turns ON all available pumps and will generate an alarm which can be used for telemetry. Typically used in Tank Empty mode to prevent overflow should the Cut In Float/s fail to activate

#### **User Access Code**

The access code is used to limit access to the settings menus.

The user access code has the range "off, 0 - 250". Off will disable the access code and allow unlimited access. Once a number is selected then access to the settings screens or any other editable screen will require the inputting of this number to progress. To edit press enter and then up or down keys to edit the new number. Press enter again and exit the menu to store the changes.

ExcessRun Prot'n Min Run Time

Min Run Time ON Pump Stop X Secs

PUMP/S REACHED MAX Starts PerHr

Low Limit Action OFF

HighLimit Action OFF

Access Code XXX Main Menu

Sub Menu

**Range OR Option** 

JOCKEY PUMP

|        | Jockey Pump      | selection | Off, ===On=== |
|--------|------------------|-----------|---------------|
| Note 1 | JP Cut In Press  |           | 0 - 9999      |
| Note 1 | JP Cut Out Press |           | 0 - 9999      |
| Note 1 | JP Run On Time   | seconds   | 0 - 999       |
| Note 1 | JP In Delay Time | seconds   | 0 - 999       |

Units

The Jockey pump is typically a smaller auxiliary pump that is outside the flow range of the main pumps. The jockey pump will turn on when there are no main pumps on and the Level is below Jockey Cut In Level.

To enable the jockey pump and allow viewing of the rest of the jockey pumps screens change to Jockey Pump ON.

# JP Cut In Level

The JP Cut In Level is the Level below which the pump defined as Jockey pump will restart.

# JP Cut Out Level

The Set Point is the Level that the Jockey Pump will be turned off.

# JP Run On Time

The Jockey pump can be forced to run on after the main system has started by the time detailed in this screen.

# **JP Restart Delay**

When the Level drops below the JP Cut In Level and remains there the Jockey pump will start after this period. If the level continues to fall and the main pump is started the Jockey Pump turn off again after the JP run on time has expired.

# NOTE: If the jockey pump is turned "on", pump 1 will automatically be assigned as the jockey pump.

Jockey Pump -----Off------

Jockey Pump ======On======

JP Cut In Press XXXX

JP Cut Out Press XXXX

JP Run On Time XXX seconds

JP Restart Delay XXX seconds

# OUTPUTS

| Main Menu | Sub Menu         | Units     | Options                |
|-----------|------------------|-----------|------------------------|
|           |                  |           |                        |
| OUTPUTS   |                  |           |                        |
|           | Digital Output 1 | selection | Shutdown Fault,        |
|           | Digital Output 2 | selection | Lo Level Fault,        |
|           |                  |           | Hi Level Fault,        |
|           |                  |           | ^ Pump 1 - 2 Run,      |
|           |                  |           | ^^ Pump 1 - 2 Fault,   |
|           |                  |           | System Paused,         |
|           |                  |           | Low Alarm, High Alarm, |
|           |                  |           | Any Alarm,             |
|           |                  |           | Any Pump Shutdown,     |
|           |                  |           | Any Pump Running,      |
|           |                  |           | # Trip Point           |
|           |                  |           | Alternate Trip,        |
|           |                  |           | Aux Output 1,          |
|           |                  |           | Aux Output 2,          |
|           |                  |           | Any Fault              |
|           |                  |           |                        |
|           | Analogue Output  | selection | System Press           |

BARRACOUTA has two programmable outputs that can be used to communicate with external sources such as Telemetry or Building Management Systems (BMS). As each system requires different combinations of information all output relays are configurable in software. All outputs are Voltage Free – Change Over contact outputs and capable of 5 amps 240 VAC.

You can view which outputs are currently activated within the PUMP DATA LOG menu, under Digital Output State. The status of the analogue outputs is also available within this menu.

# **Digital Output Options**

| No. | Delay              | Option             |
|-----|--------------------|--------------------|
| 1   | As per delay timer | Shutdown Fault,    |
| 2   | As per delay timer | Lo Press Fault,    |
| 3   | As per delay timer | Hi Press Fault,    |
| 4   | Instantaneously    | Pump 1 Run,        |
| 5   | Instantaneously    | Pump 2 Run,        |
| 6   | As per delay timer | Pump 1 Fault,      |
| 7   | As per delay timer | Pump 2 Fault,      |
| 8   | Instantaneously    | System Paused,     |
| 9   | As per delay timer | Low Alarm,         |
| 10  | As per delay timer | High Alarm,        |
| 11  | As per delay timer | Any Alarm,         |
| 12  | As per delay timer | Any Pump Shutdown, |
| 13  | Instantaneously    | Any Pump Running,  |
| 14  | As per delay timer | Trip Point         |
| 15  | Instantaneously    | Alternate Trip,    |
| 16  | Instantaneously    | Aux Output 1       |
| 17  | Instantaneously    | Aux Output 2       |
| 18  | Instantaneously    | Any Fault          |

### Shutdown Fault

This output is used to indicate that there has been an event that has shut down the system. This can be a High or Low-Level Shutdown, No Flow Shutdown.

#### Low Level Fault

A shutdown based on a Low Level Shutdown.

#### High Level Fault

A shutdown based on a High Level Shutdown.

#### • Pump 1-2 Run

Pump 1-6 running.

#### • Pump 1-2 Shutdown

Pump 1-6 shutdown on individual pump protection.

#### System Paused

The "system pause" input is activated

#### Low Alarm

If a Low Level circumstance has occurred then the output will turn on.

#### High Alarm

If a High Level circumstance has occurred then the output will turn on.

#### Any Alarm

If there are any Fault Re-starts active or general faults/alarms that do not cause a system shutdown, this output will activate.

#### • Any Pump Shutdown

If any pump is shutdown this will then will activate the relay.

#### • Any Pump Running

Any pump running will activate the relay.

#### • Trip Point

When the system Level reaches the nominated Trip Point Low and High, this relay will energise or de-energise. See Level Trip in SETTINGS.

#### • Alternate Trip

Each time the system shuts down the energised state of the relay will change. E.g. If the relay on one cycle is closed during operation then the next cycle this relay will be open.

The relay will change on the following: - Low Level Shutdown, High Level Shutdown, No Flow Shutdown and Pause.

#### • Aux Outputs 1 - 2

Any output can be set to be an auxiliary output. Setting an output to become an auxiliary output allows the BARRACOUTA to use an input to turn on a Digital Output. To do this the input has to be set up to be an Auxiliary input. There are three auxiliary functions available.

Aux Input 1 operates Aux Output 1

Aux Input 2 operates Aux Output 2

#### Any Alarm

If there are any Faults active that has caused a system or pump shutdown then this output will activate.

#### Alarm/Fault light and buzzer

If an alarm strobe light and buzzer are fitted an output will be set as Any Fault. To reset the fault and turn off the alarm and buzzer the Enter key must be pressed.

\* **RELAY RATINGS** The relays are rated at 5 amp 250VAC. Consideration of inrush current, inductive loads and cycling must be taken into account when applying current to these relays.

# INPUTS

| Main Menu | Sub Menu        | Units     | Options                      |
|-----------|-----------------|-----------|------------------------------|
|           | _               |           |                              |
| INPUTS    |                 |           |                              |
|           | Program Input 1 | selection | Any of the following options |
|           | Program Input 2 | selection | can be selected on any       |
|           | Program Input 3 | soloction | input and used multiple      |
|           | Program Input 4 | selection | lines                        |
|           | Program Input 5 | selection | - Not Lload                  |
|           | Program Input 6 | selection |                              |
|           | Program input 6 | selection | All 2 Settings               |
| Note 1    | Program Input 7 | selection | ^ Alt 3 Settings             |
| Note 1    | Program Input 8 | selection |                              |
|           |                 |           | ^^ Cut Out,                  |
|           |                 |           | # Cut In 1,                  |
|           |                 |           | # Cut In 2,                  |
|           |                 |           | # Cut Out 1,                 |
|           |                 |           | # Cut Out 2,                 |
|           |                 |           | Low Limit,                   |
|           |                 |           | High Limit,                  |
|           |                 |           | System Pause,                |
|           |                 |           | < P1-2 Prot(Pause)           |
|           |                 |           | < Pump 1 - 2 Stop,           |
|           |                 |           | < Pump 1 - 2 Manual Run,     |
|           |                 |           | Fire Mode,                   |
|           |                 |           | Cycle Pumps,                 |
|           |                 |           | Reset,                       |
|           |                 |           | No Flow,                     |
|           |                 |           | Aux 1, Aux 2,                |
|           |                 |           | < Pump1-2 Fault(Stop)        |
|           |                 |           | LoLevel Pause                |

There are 8 inputs with the BARRACOUTA that control the external sensing functions. They all require *VOLTAGE FREE* contacts and as such should *NOT HAVE ANY VOLTAGE APPLIED.* 

• All inputs operate on a *CLOSED CONTACT* for registration. This contact needs to be made between the input common and the relevant input. There are three terminals for the input Common to allow for multiple connections.

You can view which inputs are activated by the LED's on the front of the unit and also within the PUMP DATA LOG menu under the "Digital Input State" screens. See PUMP DATA LOG for more information.

# **PROGRAMMABLE INPUT OPTIONS**

# Not Used

When this is selected the input will not respond to any activation.

Any input can be selected for any of the above options and multiple inputs can have the same option.

# Alt Setting 2 & 3

If an input is programmed as a means of selecting the Alternate Setting, then closing of the contact to either of these inputs will activate an alternate cut in and cut out. If two inputs are activated at the same time, then Alternate Setting 3 will be the selected option.

### Low Limit

An input can be programmed to function as a switched low limit even when the system is operating in Analogue mode. Closing of the contact on this input will start the action programmed for the low limit as set in the Configuration menu.

#### **High Limit**

An input can be programmed to function as a switched high limit even when the system is operating in Analogue mode. Closing of the contact on this input will start the action programmed for the high limit as set in the Configuration menu.

#### **System Pause**

An external switch/float/sensor can be used to PAUSE the system. When the system receives a PAUSE command on the input the system operation will be paused. The system turns off all running pumps and a message will be shown on the main screen.

The Pause message will displayed when the input is active and if operating in analogue mode the current level will be displayed on the bottom line.

After the PAUSE input has been deactivated the system will restart under normal operations. If the Auto-rotation is selected to FULL the lead pump will rotate.

# Pump 1-2 Prot(Pause)

BARRACOUTA has inputs for each pump to allow for individual pump protection. In the event of a pump going into a fault condition the input for that pump should close. This will pause the pump after the time set by the Input Delay Timer.

Note: The pump will become available again when the Input contact is opened. This protection is ideal for the following pump protection sensors:

- Temperature probes
- Thermal Overloads
- Moisture sensor for oil bath pump seals
- Any individual pump protection device.

#### Pump 1-2 Stop

Activation of this input will instantly stop the operation of the relevant pump. This can be used as an Off Override switch in the system or if the remote control of a pump is required.

Program Input X Pump X Stop

Program Input X Alt 2 Setting

Program Input X Low Limit

Program Input X High Limit

Program Input X System Pause

PAUSE ACTIVATED

Program Input X PumpX Protection Note: This input will override the relevant "Pump 1-6 Manual Run" input if both are active.

# Pump 1-2 Manual Run

Activation of this input will instantly start the relevant pump. All automatic control of the pump is ceased at this stage. This action can cause an alarm or shutdown condition. (See Manual operation)

# Fire Mode

The FIRE MODE allows the system to ignore all shutdown protection features so the pump will continue running under all conditions.

The system will still operate as per normal turning on pumps when below the Cut In setting and Turning off pumps when above the Cut Out setting. The following protection features are disabled:

- High Level Shutdown
- Low Level Shutdown
- System Pause
- No Flow
- Pump 1-2 Pump Protection
- Pump 1-2 Stop
- Pump 1-2 Pump Fault

# The operational consequences for activating Fire Mode are substantial so be sure to understand the repercussions of activating this Input.

It should only be used if the risk of the pump stopping is greater that letting it run to destruction.

Hardware items such as circuit breakers, Thermal Overloads and any other switchgear protection are not effected by this mode and will continue to provide switchgear protection.

# Cycle pumps

Activation of this input will shutdown and then cycle the pumps to the next available pump as the lead pump. If pump 1 started first on the last start-up, the toggling of this input will switch the lead pump to pump 2 instantly on receipt of this signal.

# Reset

The reset input allows remote resetting of BARRACOUTA after a shutdown fault. If BARRACOUTA has shutdown due to a fault - for any reason - closing the reset contact will reset all current faults and restart the system.

Program Input X PumpX Manual Run

Program Input X Fire Mode

Program Input X Cycle Pumps

Program Input X Reset

#### **No Flow**

An input can be set up to monitor a flow switch. If the system detects that there is a No Flow signal from an external flow switch and there are pumps running, then the BARRACOUTA will display the message "Low Flow Detected". If this input remains on for the period of the No flow delay timer, then the

BARRACOUTA will shut down all pumps. This is optional and requires a flow switch to be connected into the input programmed for No Flow and will only operate if there is at least 1 pump selected to AUTO.

Once the No Flow Delay Timer has expired then the screen message changes to "No Flow Shutdown"

#### Aux Inputs 1-3

Any input can be set to be an auxiliary input. Setting an input to become an auxiliary input allows the BARRACOUTA to use this input to turn on a Digital Output. To do this the output has to be set up to be an Auxiliary output. There are three auxiliary functions available.

Aux Input 1 operates Aux Output 1

Aux Input 2 operates Aux Output 2

Aux Input 3 operates Aux Output 3

#### Pump 1-2 Fault(Stop)

BARRACOUTA has inputs for each pump to allow for individual pump fault detection. In the event of an individual pump input activating such as losing prime or flow for some reason. This will shut down the pump after the time set by the Pump Fault Delay Timer. The pump will be permanently disabled until reset by the operator or remotely via the reset input.

This protection is ideal for the following pump protection sensors.

- Temperature probes
- Individual Loss of prime Level switches
- Any individual pump protection device.

#### **LoLevel Pause**

An input can be programmed to inhibit the controller from operating should the level in the tank or reservoir fall to a point that may cause damage to the pumps or cause loss of prime. Typically this will be via a float but could be via an electronic level monitoring system with programmed set point.

The LoLevel Pause message will displayed when the input is active and if operating in analogue mode the current level will be displayed on the bottom line. Program Input X No Flow

Low Flow Detected

No Flow Shutdown XXXXX

Program Input X Aux Input X

Program Input X PumpX Fault

Program Input X LoLevel Pause

LoLevel Pause XXXX

NOTE- External contacts must be VOLTAGE FREE - any applied voltage can cause damage to the system.

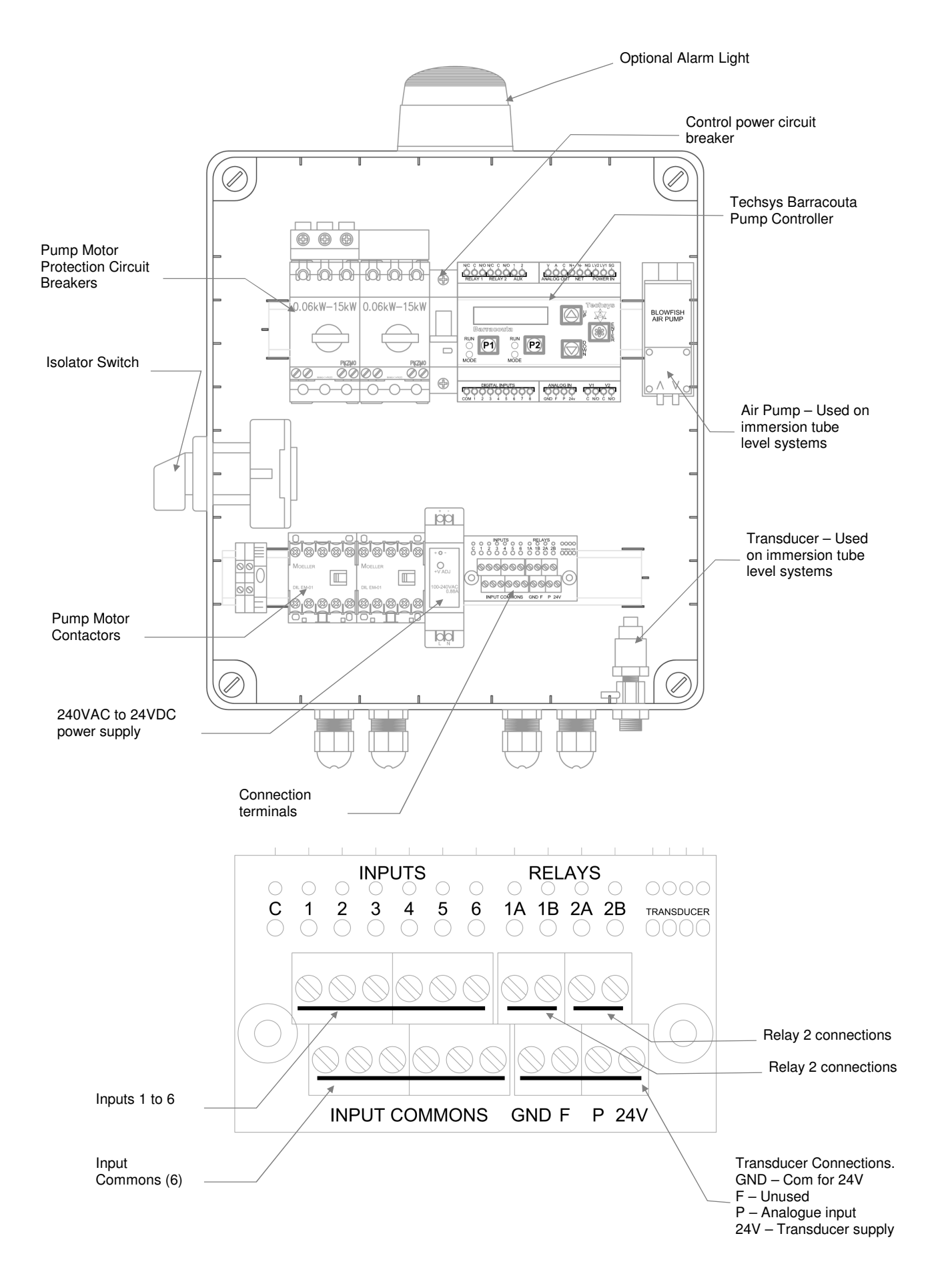

# FLOAT SWITCH CONNECTIONS

Techsys Corporation can supply float switches for Barracouta Level panel. They are not supplied as standard and need to be ordered separately.

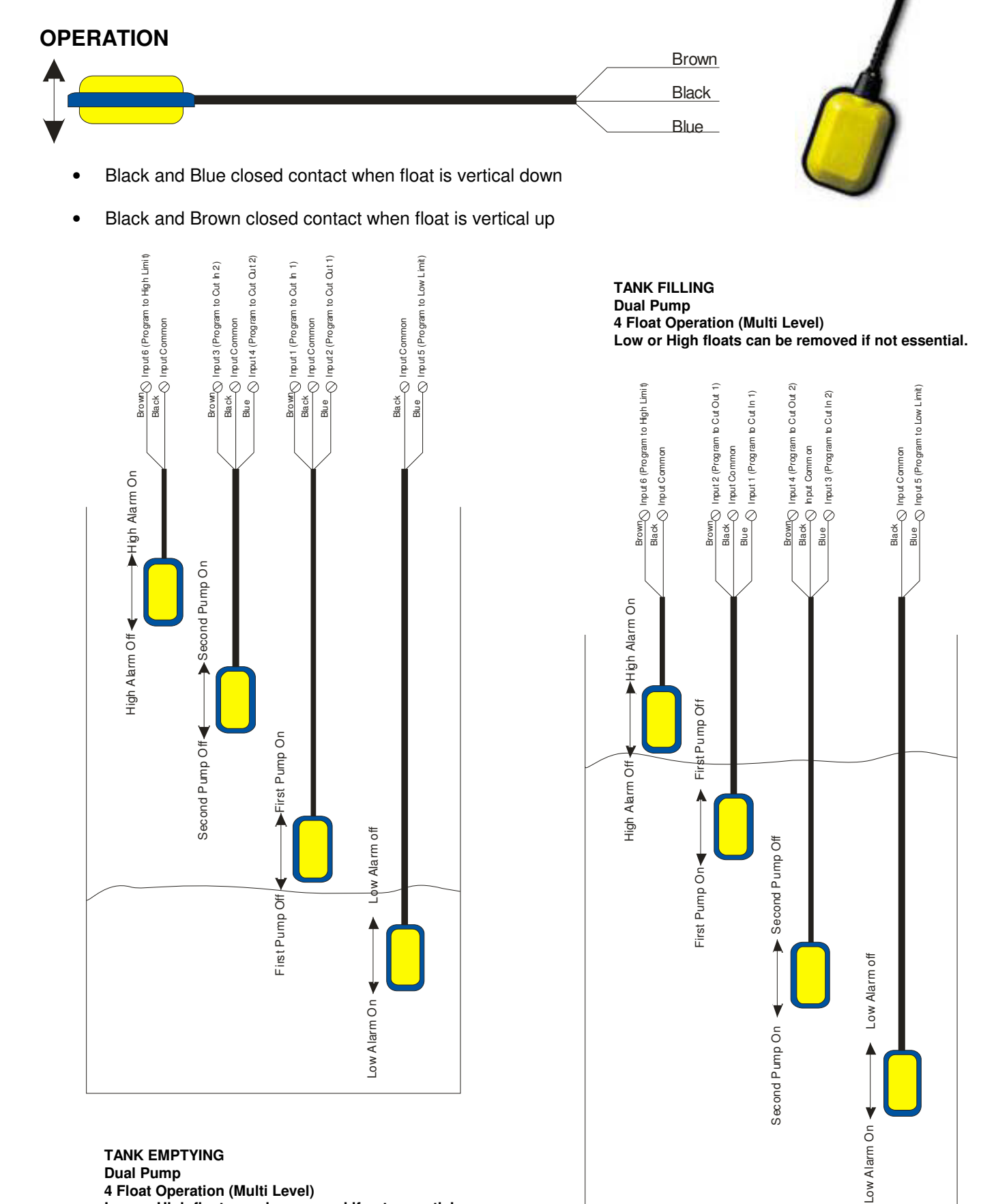

TANK EMPTYING **Dual Pump** 4 Float Operation (Multi Level) Low or High floats can be removed if not essential.

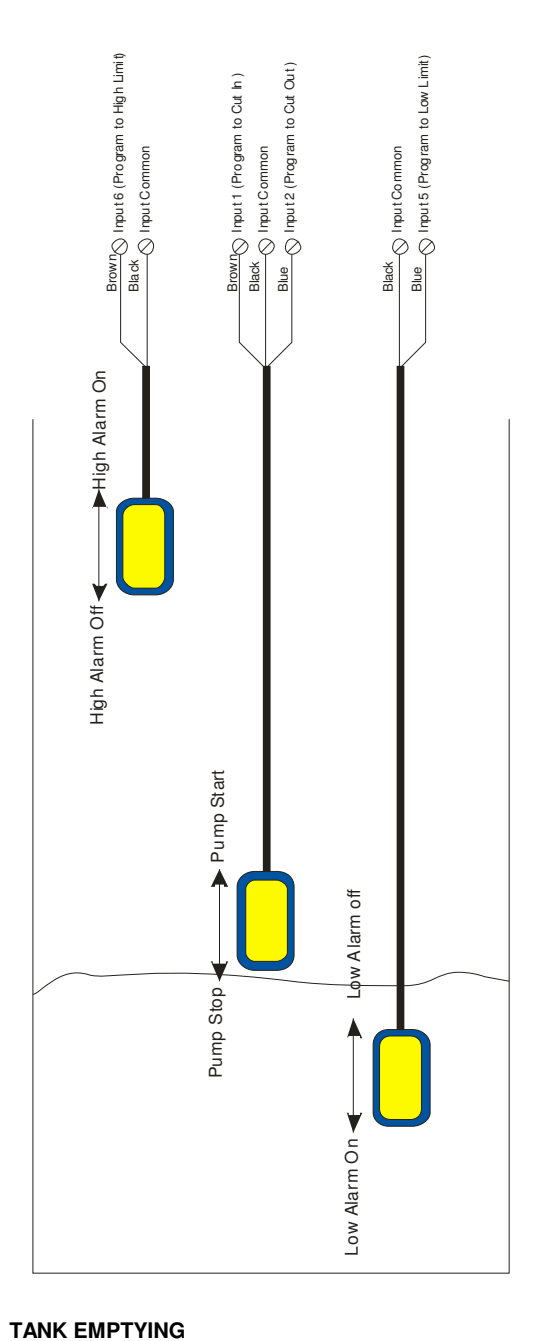

Dual Pump 3 Float Operation (Single Level) Low or High floats can be removed if not essential.

TANK FILLING

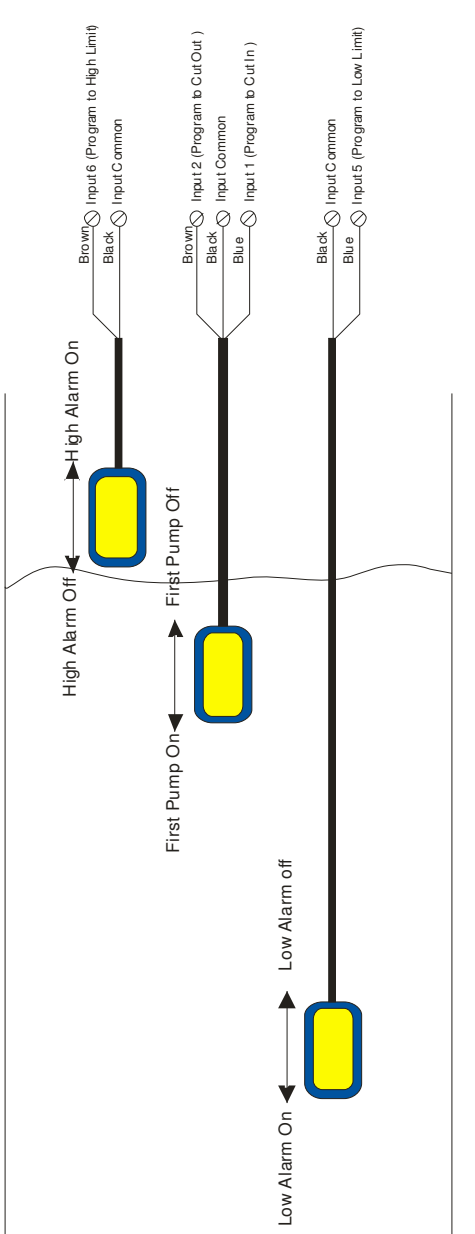

Dual Pump 3 Float Operation (Single Level) Low or High floats can be removed if not essential.

# The above two configurations are also applicable for single pump operation.

Barracouta has modes that allow the use of only one float to operate both two pumps, in this case the requirement for a high or low level float needs to be considered.

# WIRING DIAGRAMS

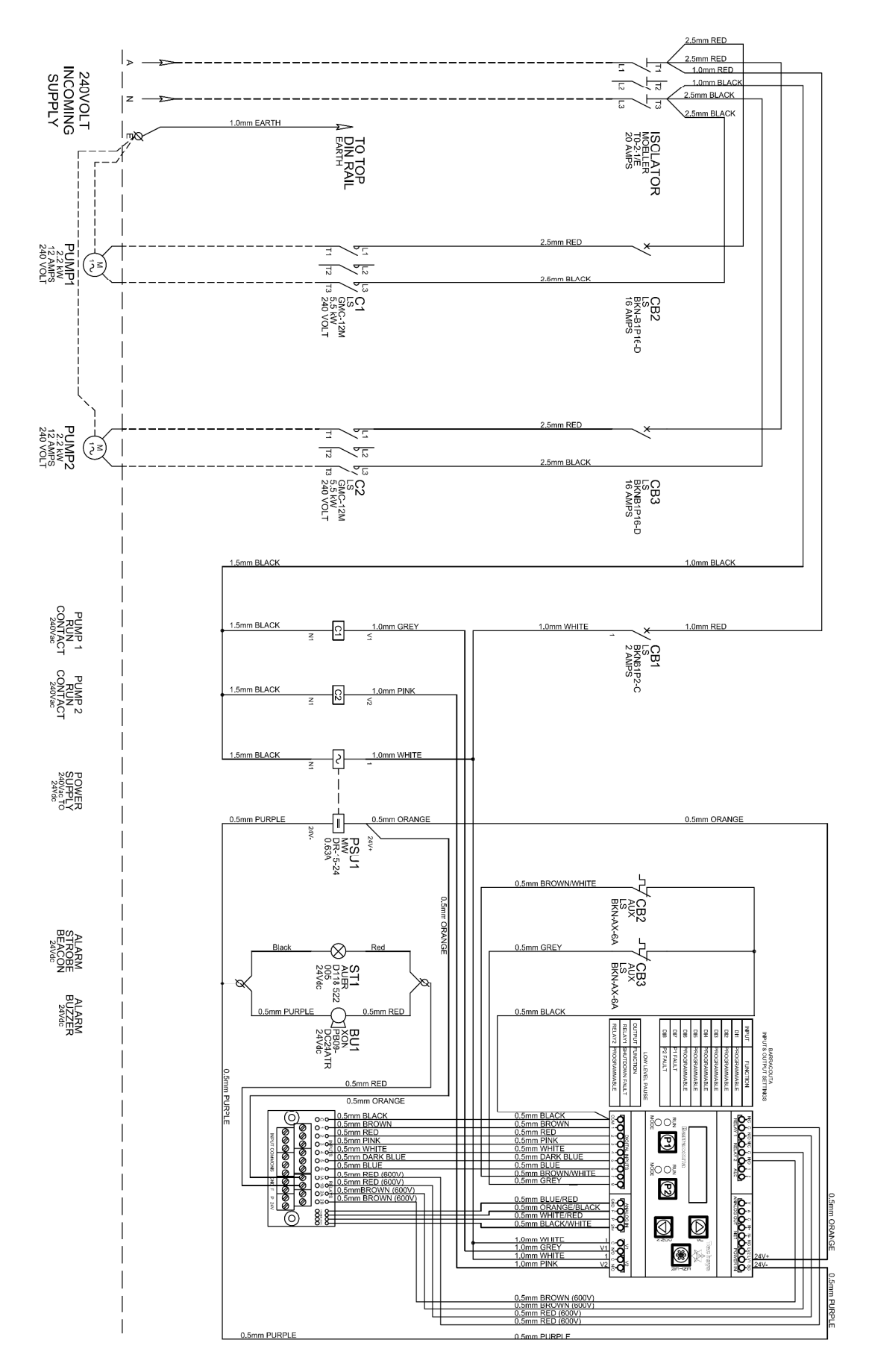

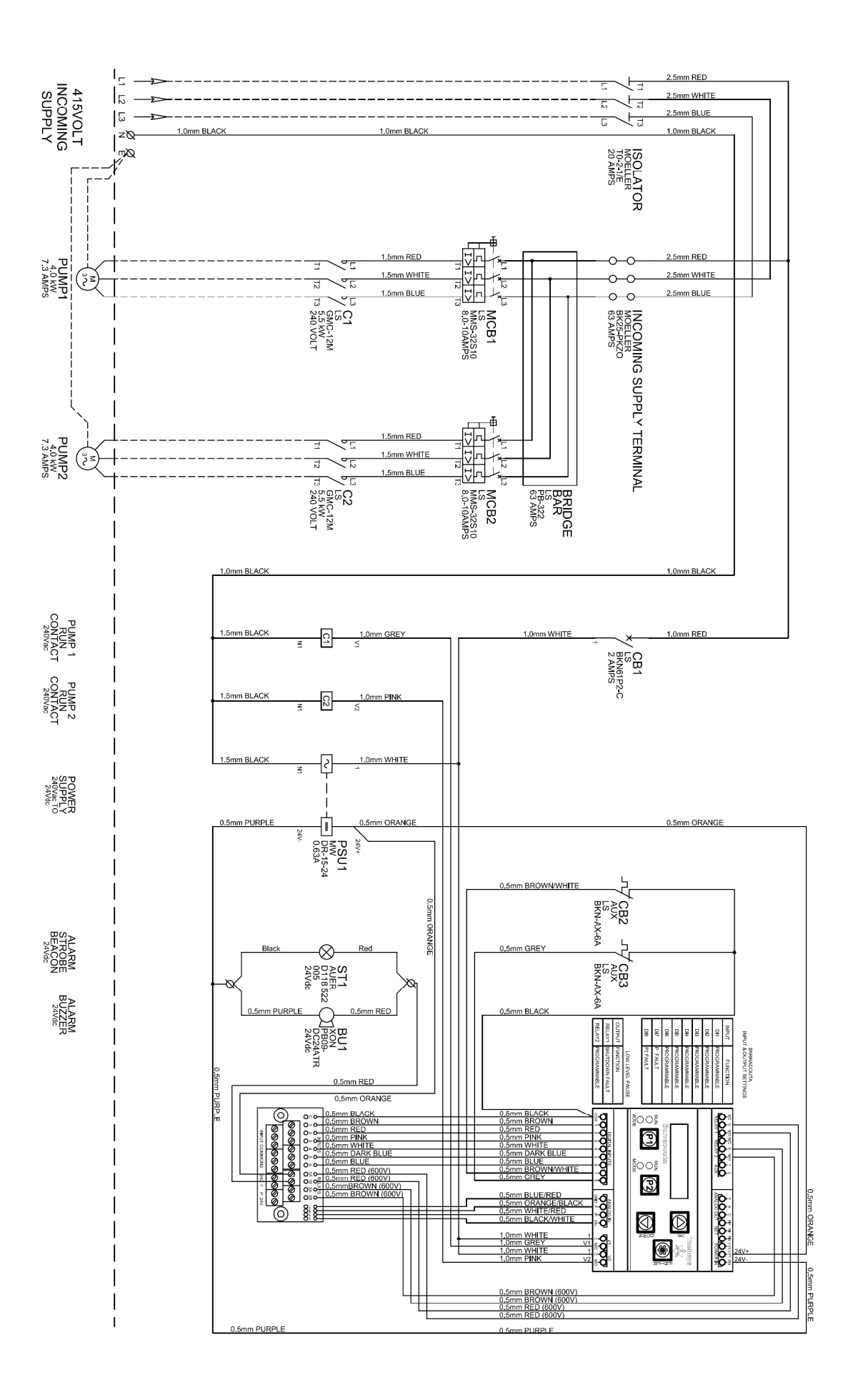

# **SPECIFICATIONS**

| Item                             | Description                                                                                                    |
|----------------------------------|----------------------------------------------------------------------------------------------------|
| Power supply                     | Control - 24 VDC- 20mA min 120mA max                                                                                                    |
| External transducer power supply | 24 VDC- 50mA max. Auto reset fuse protected                                                                                                    |
| EMC/ EMI filtering               | Designed to minimise conducted and radiated emissions.                                                                                                    |
| Standard Transducer              | N/A                                                                                                    |
| Time based functions             | ±5% of real time                                                                                                    |
| Output Relays                    | 5 amp 250VAC changeover software configurable                                                                                                    |
| Switched inputs                  | Voltage free - internal supply 24VDC - read threshold - 2mA                                                                                                    |
| Operating temperature            | 0 to 50 degC                                                                                                    |
| Enclosure                        | IP55                                                                                                    |
| Contactors                       | Rated voltage - 690Vac<br>Coil – 240VAC<br>cycles mech 10x 10 <sup>6</sup><br>elec 2 x 10 <sup>6</sup><br>cycles/hr - 3600<br>auxiliary contacts - 1 x NO<br>Standard - IEC947 |
| Motor circuit breakers           | Standard - IEC947 – Start current 10x FLC                                                                                                    |
| Wiring                           | Standard - AS3000                                                                                                    |
| Input supply Voltage - 3 phase   | 230 - 440V                                                                                                    |
| Input supply tolerance - 3 phase | -20% + 10%                                                                                                    |
| Input frequency range            | 48 to 62 Hz                                                                                                    |
| Enclosure size                   | 320W x 360H x 140D (mm)                                                                                                    |
| Dimensions including light,      | 360W x 410H x 140D (mm)                                                                                                    |
| buzzer & isolator.               |                                                                                                    |

# **REMOVING FRONT COVER**

Removing the front cover is necessary if the test mode is to be accessed.

Place a small screw driver in the slot on the left hand side of the front cover and lever up the cover.

The display, switches and LED indicators will then be exposed. The switch to the left hand side of the display is the test mode switch. To enter the test mode this switch must be pressed when powering up the system.

When the system shows "Test Mode", release the button.

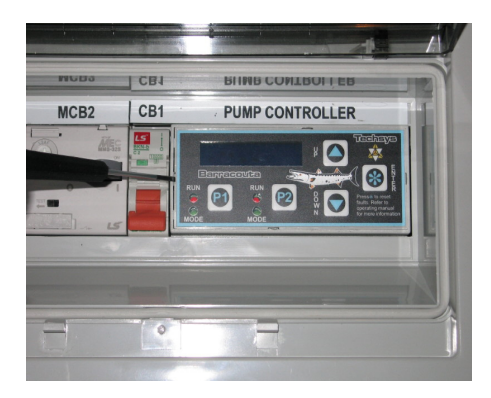

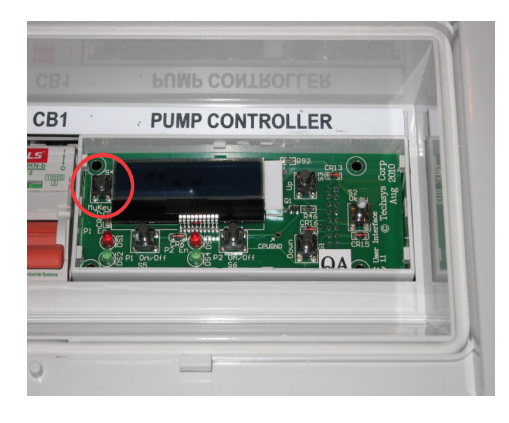

Activating one of the inputs will display an "X" for the applicable input.

Pressing and holding "P1" will activate Pump 1 output and then Relay 1 in a continuous sequence.

Pressing and holding "P2" will activate Pump 2 output and then Relay 2 in a continuous sequence. .

# TROUBLESHOOTING

| PROBLEM             | CAUSE                                                    | SOLUTION                                                  |
|---------------------|----------------------------------------------------------|-----------------------------------------------------------|
| Can't enable pumps  | <ul> <li>Screen Stated – "KEY PAD<br/>LOCKED"</li> </ul> | Input Access Code- typically 21                           |
|                     | One of the Inputs is set to Pump<br>STOP.                | Check Input LED's for activation.                         |
|                     |                                                          | Check Input Menu for Pump Stop setting.                   |
| Pump/s won't start  | Pump not enabled.(Turned OFF)                            | Press pump mode switch for at least 1                     |
|                     |                                                          | second.                                                   |
|                     | Motor circuit breaker tripped or off                     | Reset circuit breaker.                                    |
|                     | Control circuit breaker tripped or                       |                                                           |
|                     | off                                                      | Reset Circuit breaker                                     |
|                     | Level above Cut In Level                                 | • De-power and re-power the system.                       |
|                     | System Pause Active                                      | Allow the system Level to drop                            |
|                     | Float/s defective – possible water                       | De-activate Pause Input                                   |
| Dump wan't turn off | Ingress                                                  | Replace float/s                                           |
| Pump won t turn off | Manual selected for that pump     (Running LED flashing) | Press pump mode switch once to turn OFF.                  |
|                     | Pump Manual Run input active                             | De-activate Manual Run input                              |
|                     | Cut Out set too high                                     | Adjust Cut Out Level                                      |
| No display screen   | Control circuit breaker tripped                          | Reset Circuit breaker                                     |
|                     | High voltage or current has                              | • I urn off power, wait 20 seconds and re-apply           |
|                     | tripped the surge protection fuse                        | power.                                                    |
| Level displayed     | Incorrect Sensing Input selected                         | Change Sensing input to suit sensor that is<br>being used |
|                     | Calibration incorrect for sensor                         | Calibrate sensor (Refer to calibration section)           |
| Pumps cycling       | <ul> <li>IN delay too low</li> </ul>                     | Extend IN Delay timer                                     |
| excessively         | <ul> <li>Pause Input activating</li> </ul>               | Check Pause input                                         |
|                     | Voltage being applied to the                             | Make sure that the Inputs are Voltage Free                |
|                     | Inputs.                                                  | Adjust Cut In Jawar and/ar Cut Out higher                 |
| Dump obutting       | Cut III & Cut Out are incorrect.                         | Adjust Cut in lower and/or Cut Out higher                 |
| down on Pump        | Pump Protection or Fault input is     active             | • Determine cause of fault, reset fault.                  |
| Protection          | <ul> <li>Fault in protection sensor</li> </ul>           | Beplace or adjust sensor                                  |
| Controller powers   | Voltage being applied to the                             | Make sure that the Inputs are Voltage Free                |
| on and off          | Inputs.                                                  |                                                           |
| continuously        | Excessive current being drawn                            | Check external sensor current 100mA max.                  |
|                     | from the external Level sensor                           |                                                           |
| System Displays     | System needs to be initialised.                          | Press the "Up and Down" Keys whilst                       |
| won't initialise    |                                                          | powering up the system to initialise the                  |
|                     |                                                          | program.                                                  |
| Loading Data        |                                                          |                                                           |
| message cycles      |                                                          |                                                           |
| System Level not    | Transducer not connected                                 | Check transducer connections Befer to                     |
| displaying          | properly.                                                | Analogue Input section.                                   |
|                     | Transducer type is incorrect                             | Change from Float Inputs to Analogue                      |
|                     | Analogue circuits not functional                         | • Ensure that a $4-2-m\Delta$ transducer is               |
|                     |                                                          | connected correctly to the P analogue input               |
| Pumps do not seem   | Outputs or Inputs possibly                               | Use the "Test mode" function to visually test             |
| to operate          | defective.                                               | the Inputs and Outputs without the use of a               |
|                     |                                                          | meter.                                                    |

# **INSTALLATION NOTES**

General Installation information can be obtained from Techsys Corporation regarding the site-specific requirements however there are some "GOLDEN RULES" in site installation that should be followed.

#### Site Installation

- Standard BARRACOUTA requires a NEUTRAL
- Select the site most shaded and out of direct sunlight.
- NEVER allow direct exposure to the sun on to the display, it will cause permanent damage.
- Ensure there is sufficient air flow around the control panel to keep it cool.
- The earth connection needs to be close and not laid parallel with High Voltage cables

#### Inputs

- Use shielded wire for all analogue inputs
- Connect the shield to EARTH at the controller end.
- Never apply voltage to the Inputs.
- Never run wires for the inputs with motor or supply cables.
- Take care in running inputs for long distances. (15Mtr max)
- The inputs use a 24VDC signal as the carrier voltage- use compliant sensors.

#### Outputs

- 5 amp maximum switching load
- Check the programming on each output before trying to troubleshoot

#### Start-up

- CHECK ROTATION
- Calibrate transducer
- Input Level settings

# Site Record

| Main Menu                | Sub Menu              |    | Date |    |
|--------------------------|-----------------------|----|------|----|
|                          |                       | // | //   | // |
| Set Point & Actual Level |                       |    |      |    |
| Flow Rate /Min           |                       |    |      |    |
| FAULT HISTORY            | Fault 1               |    |      |    |
|                          | Fault 2               |    |      |    |
|                          | Fault 3               |    |      |    |
|                          | Fault 4               |    |      |    |
|                          | Fault 5               |    |      |    |
|                          |                       | •  |      |    |
| PUMP DATA LOG            | Flow Total            |    |      |    |
|                          | Hours Run 1           |    |      |    |
|                          | Hours Run 2           |    |      |    |
|                          | Pump Starts 1         |    |      |    |
|                          | Pump Starts 2         |    |      |    |
|                          | Pump Starts Last Hr   |    |      |    |
|                          | Curr & max retry      |    |      |    |
|                          | Temperature           |    |      |    |
| Access Code              | 21                    |    |      |    |
|                          |                       |    |      |    |
| SETTINGS                 | LoLevel               |    |      |    |
|                          | Cut In Level          |    |      |    |
|                          | Cut Out Level         |    |      |    |
|                          | HiLevel               |    |      |    |
|                          | Alt Cut In 2          |    |      |    |
|                          | Alt Cut Out 2         |    |      |    |
|                          | Alt Cut In 3          |    |      |    |
|                          | Alt Cut Out 3         |    |      |    |
|                          | Trip Point Low        |    |      |    |
|                          | Trip Point High       |    |      |    |
|                          | inp i ontrign         |    |      |    |
| TIMING                   | I of evel Delay       |    |      |    |
|                          | Hil evel Delay        |    |      |    |
|                          | IN Delay Timer        |    |      |    |
|                          | OLIT Delay Timer      |    |      |    |
|                          | Bestart Delay         |    |      |    |
|                          | No Flow Timer         |    |      |    |
|                          | Input Delay Timer     |    |      |    |
|                          | Press Trip Low Delay  |    |      |    |
|                          | Proce Trip Llow Delay |    |      |    |
|                          | Min Pump Buntime      |    |      |    |
|                          | Max Pump Start        |    |      |    |
|                          | Start Time 1          |    |      |    |
|                          |                       |    |      |    |
|                          | Stop Time 1           |    |      |    |
|                          | Start Time 2          |    |      |    |
|                          | Stop Time 2           |    |      |    |
|                          | Start Time 3          |    |      |    |
|                          | Stop Time 3           |    |      |    |
|                          | Start Time 4          |    |      |    |
|                          | Stop Time 4           |    |      |    |
|                          | 1                     | 1  | T    | r  |
| CONFIGURE                | Operating Mode        |    |      |    |
|                          | Transducer Zero       |    |      |    |
|                          | Adjust Level          |    |      |    |
|                          | Averaging             |    |      |    |
|                          | Scale An Output       |    |      |    |
|                          | Pump Flow Rate        |    |      |    |
|                          | Auto Rotation         |    |      |    |
|                          | Hi Press Restart      |    |      |    |
|                          | Sensing Input         |    |      |    |
|                          | Cycle Protection      |    |      |    |
|                          |                       |    |      |    |

| Main Menu   | Sub Menu          | Date |  |
|-------------|-------------------|------|--|
|             | Low Limit Action  |      |  |
|             | High Limit Action |      |  |
|             | User Access Code  |      |  |
|             | Modbus BaudRate   |      |  |
|             | Modbus Address    |      |  |
|             |                   |      |  |
| JOCKEY PUMP | Jockey Pump       |      |  |
|             | JP Cut In Press   |      |  |
|             | JP Cut Out Press  |      |  |
|             | JP Run On Time    |      |  |
|             | JP In Delay Time  |      |  |
|             |                   |      |  |
| OUTPUTS     | Digital Output 1  |      |  |
|             | Digital Output 2  |      |  |
|             |                   |      |  |
| INPUTS      | Program Input 1   |      |  |
|             | Program Input 2   |      |  |
|             | Program Input 3   |      |  |
|             | Program Input 4   |      |  |
|             | Program Input 5   |      |  |
|             | Program Input 6   |      |  |
|             | Program Input 7   |      |  |
|             | Program Input 8   |      |  |
|             |                   |      |  |

Commissioned by.....Date.....

Agent.....

Contact details.....

Panel Serial Number .....

# INDEX

| Access Code                 |
|-----------------------------|
| Adjust level                |
| Alarm Light & buzzer 9.34   |
| Alarm reset 9.34            |
| Alt Cut In 2 23 46          |
| Alt Cut Out 2 23 46         |
| Alternate Settings 35       |
| Alternate Trip              |
| Analogua Input              |
| Analogue Input              |
|                             |
| Any Dump Dumping            |
| Any Pump Running            |
| Any Pump Snutdown           |
| Auto-Rotation               |
| Aux Inputs                  |
| Auxilary Outputs            |
| Averaging                   |
| Buzzer 4                    |
| Buzzer reset                |
| Calibrate 11                |
| Calibration                 |
| Commissioning Mode5         |
| Configuration Menu 17       |
| Configure Menu Explained 27 |
| Contactors 43               |
| Cut In 19, 25               |
| Cut In Level 11, 22         |
| Cut Out                     |
| Cut Out Level 11, 22        |
| Cycle Pumps                 |
| Cycling                     |
| Digital inputs 20           |
| Digital Output State        |
| Digital outputs 20          |
| Disable a pump9             |
| Editing keys 7, 9           |
| Editing menu items7         |
| Electrical Specifications   |
| EMC filtering 43            |
| Enable a pump9              |
| Excess Run Protection       |
| Excess Run Protection       |
| Excess Run Protection       |
| Fault History 18            |
| Fault Restarts 29           |
| Faults 19                   |
| FIRE MODE                   |
| First pump 25               |
| Float Switch Connection     |
| Flow                        |
| Flow rate 18, 29            |
|                             |

| High Alarm33                  |
|-------------------------------|
| High Level22                  |
| High Limit                    |
| High Limit Action             |
| Hours Bun                     |
| How to change data 7 9        |
| In delay timer 25             |
| Inductive loads 34            |
| Input Delay Timer 25.35       |
| Input Delay Timer             |
| Inputs Menu Explained 34      |
| Incush current 34             |
| Installation notes 45         |
| lookov Pump Monu 17           |
| Jockey Pump Manu Explained 21 |
| Jockey Fullip Menu Explained  |
|                               |
| JP Cul Oul                    |
| JP Restart Delay              |
| JP Run On Time                |
| Keypad Locked21               |
| Keys                          |
| Layout Menus13                |
| Lead pump29                   |
| Level transducer              |
| Level Irip23, 24              |
| Level Trip delay25            |
| Level Trip High Delay26       |
| Level Trip Low Delay26        |
| List of Menus13               |
| Loss of prime37               |
| Low Alarm21, 33               |
| Low level21                   |
| Low Limit21, 35               |
| Low Limit Action              |
| Manual19                      |
| Manual mode9                  |
| Manual pump operation9        |
| Max starts per hour           |
| Maximum Start per Hour26      |
| Menu Structure13              |
| Menus Explained13             |
| Minimum Pump Runtime26        |
| Minimum Run Time12            |
| Moving through menus7         |
| Navigating menus7             |
| New fault                     |
| No Flow                       |
| No flow timer25               |
| Opening clear cover4          |
| Operating Graph               |
| Optional alarm buzzer4        |
| Optional alarm strobe light4  |
|                               |

| Out Delay                  | 25  |
|----------------------------|-----|
| Outputs Menu               | 17  |
| Outputs Menu Explained     | 32  |
| Pause                      | 35  |
| Power supply               | 43  |
| Programmable Input Options | 35  |
| Programmable outputs       | 32  |
| Protection                 | 37  |
| Pump Data Log Explained    | 19  |
| Pump Manual Run            | 36  |
| Pump starts                | 19  |
| Pump Stop Input            | 36  |
| Quickstart                 | 11  |
| Relav ratings              | 34  |
| Relavs                     | 34  |
| Removing front cover       | 43  |
| Reset                      | 36  |
| Resetting faults9. 18. 19. | 34  |
| Restart                    | 35  |
| Restart delav              | 25  |
| Restart timer              | 25  |
| Rotation                   | 46  |
| Scale Analogue Output      | 28  |
| Sensing Input              | 29  |
| Setting Menu               | 13  |
| Settings Menu Explained    | 21  |
| Shielded wire              | 45  |
| Shutdown                   | 29  |
| Site record                | 46  |
| Starts                     | 29  |
| Starts last hour           | 20  |
| Strobe light               | 4   |
| Svstem Cut In              | 12  |
| System Cut In Delay        | 12  |
| System Cut Out             | 12  |
| System Cut Out Delay       | 12  |
| System Paused              | 33  |
| Temperature                | 43  |
| Test mode                  | 43  |
| Testing Pump 1             | 43  |
| Testing Pump 2             | 43  |
| Testing Relay 1            | 43  |
| Testing Relay 2            | 43  |
| Timing Menu                | 13  |
| Timing Menu Explained      | 24  |
| Transducer Zero            | 28  |
| Trip Point                 | 46  |
| Trouble shooting           | 44  |
| User Access Code           | 30  |
| Version                    | . 2 |
|                            |     |

# NOTES

| <br> |
|------|
| <br> |
| <br> |
| <br> |
| <br> |
| <br> |
| <br> |
| <br> |
| <br> |
| <br> |
| <br> |
| <br> |
| <br> |
| <br> |
| <br> |
| <br> |
|      |
|      |

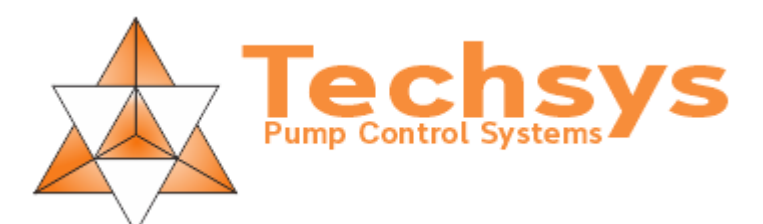